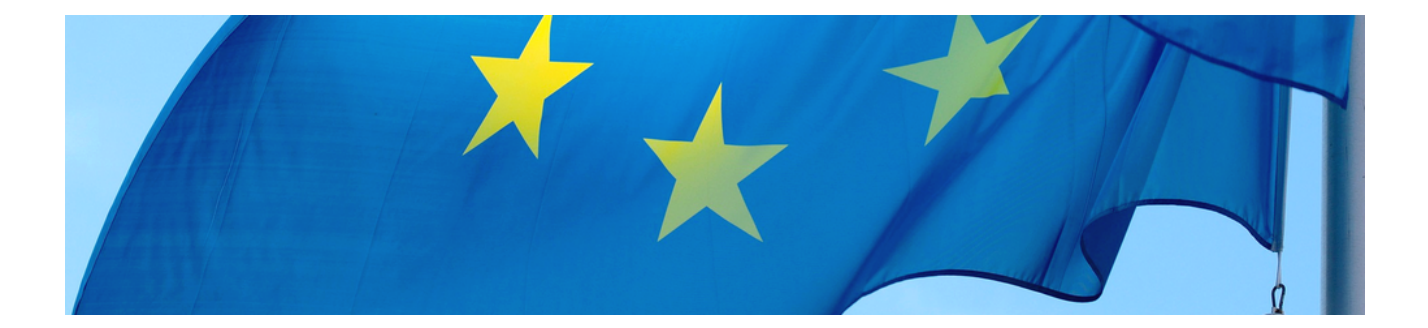

# Europäischer Zahlungsverkehrsraum (SEPA)

## Version 4.42.400

Revision: 442400-16082023-1420

Copyright © 2012-2023 - Moser Software GmbH Alle Rechte vorbehalten.

#### Zum Inhalt:

Dieses Dokument beschreibt Ihnen den Weg durch das Labyrinth der Neuerungen im vereinheitlichten europäischen Zahlungsverkehr (SEPA). Alle erforderlichen Schritte zur Umstellung von MOS'aik werden erläutert und übersichtlich in einer Checkliste zusammengefasst.

Informationen zum Datenschutz finden Sie unter https://www.moser.de/datenschutzhinweise/.

# Inhaltsverzeichnis

| 1. SEPA Einführung                     | . 1 |
|----------------------------------------|-----|
| 2. MOS'aik und SEPA                    | . 2 |
| 2.1. BIC und IBAN                      | . 2 |
| 2.2. Gläubiger-ID                      | . 2 |
| 2.3. SEPA-Mandate                      | . 2 |
| 2.4. Sonstige Änderungen               | . 3 |
| 3. MOS'aik SEPA-Umstellung             | . 4 |
| 3.1. SEPA-Checkliste                   | . 4 |
| 3.2. Allgemeine Vorbereitungen         | . 5 |
| 3.3. Umstellung auf SEPA-Überweisungen | 12  |
| 3.4. Umstellung auf SEPA-Lastschriften | 15  |
| 4. Weiterführende Dokumente            | 32  |

# Kapitel 1. SEPA Einführung

Am 1. August 2014 werden die nationalen Zahlungsverfahren Überweisung und Lastschrift durch neue Verfahren für den vereinheitlichten Euro-Zahlungsverkehrsraums (SEPA) abgelöst. Dieser ursprünglich für den 1. Februar 2014 angesetzte Termin wurde im Januar 2014 von der EU-Kommission verschoben, um Unterbrechungen im Zahlungsverkehr zu vermeiden. Damit ist dennoch eine zügige Umstellung auf die neuen Zahlungsmittel vor dem Termin erforderlich. Wie MOS'aik Sie dabei unterstützt und welche Vorbereitungen Sie zu treffen haben, um den MOS'aik-Zahlungsverkehr nutzen zu können, erfahren Sie in dieser Anleitung.

Die nachfolgenden Anleitungen sind für Sie dann relevant, wenn Sie den MOS'aik-Zahlungsverkehr bzw. das Modul Zahlungsdatenaustausch (Clearing) nutzen.

In diesem Fall sind die Schritte für eine korrekte Zahlungs- und Lastschriftabwicklung nach dem 31. Juli 2014 <u>unbedingt erforderlich</u> und Sie sollten die hier beschriebenen Änderungen berücksichtigen sowie die erforderlichen Anpassungen vornehmen!

Um den Aufwand für eine SEPA-Umstellung gering zu halten, ist es sinnvoll, möglichst viele laufende Projekte und offene Posten noch mit dem DTAUS-Verfahren abzuschließen und dann einen **geeigne-ten Zeitpunkt** für die Umstellungsarbeiten zu wählen.

Gehen Sie hier direkt zur **SEPA-Checkliste**, um einführende Erläuterungen zu überspringen und jetzt die Liste der notwendigen Anpassungen zu sehen.

# Kapitel 2. MOS'aik und SEPA

Bereits seit Version 3.32.002 ist die SEPA-Überweisung in MOS'aik als Zahlungsmittel verfügbar. Mit Version 3.32.100 folgten die SEPA-Lastschriftverfahren für Firmen und Privatkunden. Zusätzlich stehen weitere Arbeitsblätter und Masken zur Verwaltung von **IBAN** und **BIC**, der neuen **Gläubiger-ID** und den **Lastschriftmandaten** zur Verfügung. Was sich im Einzelnen dahinter verbirgt, erfahren Sie in den folgenden Abschnitten.

# 2.1. BIC und IBAN

Anstelle der bisherigen *Bankleitzahl* (BLZ) und *Kontonummer* werden im europäischen Zahlungsraum (SEPA) *IBAN* und *BIC* verwendet.

Abbildung 2.1. Beispiel: BIC

| MARKD | EFFXXX |                                |
|-------|--------|--------------------------------|
|       |        | — Filial- / Abteilungskürzel   |
|       |        | - Ortscode                     |
|       |        | — Ländereede                   |
|       |        |                                |
|       |        | <ul> <li>Bankkürzel</li> </ul> |
|       |        |                                |

Bei der BIC handelt es sich um eine mit der bisherigen Bankleitzahl vergleichbare feststehende Kennung einer europäischen Bank. Diese ist nur für die Abwicklung von Geschäften im Ausland erforderlich und kann ab dem 1. Februar 2016 ganz entfallen.

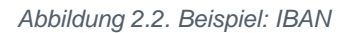

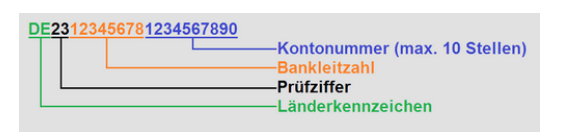

Die IBAN wird aus der bisherigen Kontonummer und der Bankleitzahl bestimmt. Zusätzlich enthält die IBAN ein Länderkennzeichen sowie eine Prüfziffer.

Wie Sie BIC und IBAN ermitteln und die neuen Informationen in MOS'aik einpflegen zeigt Ihnen Abschnitt 3.2.3, "IBAN und BIC der Personenkonten anpassen". Hier erfahren Sie auch, wie Sie es vermeiden, jedes Personenkonto bzw. jede Stammdatenadresse einzeln umstellen zu müssen und wie MOS'aik Sie bei der **automatischen Umstellung** unterstützt.

# 2.2. Gläubiger-ID

SEPA erfordert für jeden Zahlungsempfänger eine eindeutige, in Deutschland 18-stellige alphanumerische *Gläubiger-Identifikationsnummer* (auch: *Gläubiger-ID* oder *Kreditor-ID*). Die Nummer kann bei der Deutschen Bundesbank [https://extranet.bundesbank.de/scp/] kostenlos beantragt werden und wird nur für die Verwendung von **SEPA-Lastschriften** benötigt.

## Beispiel: *DE98ZZZ09999999999*

Über die *Gläubiger-ID* identifiziert sich ein Zahlungsempfänger gegenüber dem Schuldner. Diese muss zum Beispiel auf Vorabankündigungen des Lastschrifteinzugs und auf der Lastschrift selbst angegeben werden. In Verbindung mit der *Mandatsreferenznummer* (auch: *Mandats-ID*) ermöglicht sie die Prüfung von Mandaten durch den Zahlungspflichtigen oder die Zahlstelle.

Wie Sie Ihre persönliche **Gläubiger-ID beantragen** und diese in die MOS'aik-Stammdaten eintragen erfahren Sie in Abschnitt 3.4.2, "Gläubiger-ID beantragen".

# 2.3. SEPA-Mandate

Ein SEPA-Mandat befugt den Zahlungsempfänger fällige Rechnungsbeträge per Lastschriftverfahren vom Konto des Schuldners einzuziehen. Es handelt sich dabei um einen einheitlichen Autorisierungstext mit Angaben

zum Zahlungsempfänger (z.B. Name und Anschrift, *Gläubiger-ID*, Mandatsreferenznummer, Kennzeichnung zur ein- oder mehrmaligen Ausführung) und zum Zahlungspflichtigen (z.B. Name und Anschrift des Kontoinhabers, *IBAN* und *BIC* des Kontos, Unterschrift mit Datum).

Die **Mandatsreferenznummer** (auch *Mandatsreferenz* oder *Mandats-ID*) besteht dabei aus bis zu 35 alphanumerischen Zeichen (sowie einigen Sonderzeichen [`, . : + -/()?]) und wird vom Zahlungsempfänger vergeben. Für die Erzeugung von Mandatsreferenznummern existiert in MOS'aik ein eigener **Nummernkreis**. Mehr darüber erfahren Sie in Abschnitt 3.4.6, "Nummernkreise für SEPA-Mandate".

Wenn Sie mit **Lastschrifteinzug** arbeiten, sind hierzu neue Informationen in die MOS'aik-Stammdaten einzupflegen sowie die Zahlungsmittel anzupassen. Was dazu erforderlich ist, erfahren Sie in Abschnitt 3.4, "Umstellung auf SEPA-Lastschriften".

# 2.4. Sonstige Änderungen

Für SEPA-Zahlungsmittel ist die Feldlänge für den **Verwendungszweck** deutlich reduziert und darf nur noch 140 anstatt früher 378 Zeichen enthalten. MOS'aik stellt die Einhaltung dieser Feldlänge sicher und erzeugt im Bedarfsfall zusätzliche Buchungen, um die korrekte Feldlänge einzuhalten. Darüber hinaus stehen Ihnen beim Export von Bankdateien noch weitere Optionen diesbezüglich zur Verfügung (siehe die Themenbereiche Zahlungsdatenaustausch - Erstellen einer Bankdatei (Kunden) bzw. Zahlungsdatenaustausch - Erstellen einer Bankdatei (Lieferanten)).

Das **Namensfeld** sowie der **Verwendungszweck** von SEPA-Überweisungen und Lastschriften unterstützen keine Sonderzeichen, wie z.B. Umlaute und oder das 'ß'. MOS'aik berücksichtigt dies und verhindert die Ausgabe solcher Zeichen durch eine entsprechende Konvertierung. So werden z.B. Umlaute durch die entsprechende Umschreibungen (z.B. 'ü'  $\rightarrow$  'ue') ersetzt.

# Kapitel 3. MOS'aik SEPA-Umstellung

Die nachfolgende SEPA-Checkliste dient Ihnen bei der Umstellung der Zahlungsverfahren als Leitfaden. Hier finden Sie alle zu erledigenden Arbeiten und werden direkt zu den Beschreibungen der jeweiligen Themen weitergeleitet.

# 3.1. SEPA-Checkliste

 $\checkmark$ 

Für Ihre SEPA-Umstellung finden Sie hier eine Checkliste. Gehen Sie die Punkte der Liste einfach Schritt für Schritt durch, um ihr MOS'aik optimal auf den Einsatz der neuen SEPA-Zahlungsmittel vorzubereiten!

## Bitte beachten Sie die Einhaltung der Reihenfolge aller Anweisungen!

| Allgemeine | e Vorbereitungen                                                    |
|------------|---------------------------------------------------------------------|
|            | Abschnitt 3.2.1, "Aktualisierung der MOS'aik Bankentabelle"         |
|            | Abschnitt 3.2.2, "IBAN und BIC der "Hausbank" anpassen"             |
|            | Abschnitt 3.2.3, "IBAN und BIC der Personenkonten anpassen"         |
| Einsatz vo | n SEPA-Überweisungen                                                |
|            | Abschnitt 3.3.1, "Zahlungsmittel für Lieferanten anpassen"          |
|            | Abschnitt 3.3.2, "Zahlungsmittel für Offene Posten (Lieferant)"     |
| Einsatz vo | n SEPA-Lastschriften                                                |
|            | Abschnitt 3.4.1, "Betriebliche Planung"                             |
|            | Abschnitt 3.4.2, "Gläubiger-ID beantragen"                          |
|            | Abschnitt 3.4.3, "Gläubiger-ID in Stammdaten übernehmen"            |
|            | Abschnitt 3.4.4, "SEPA-Inkassovereinbarung"                         |
|            | Abschnitt 3.4.5, "Zahlungsmittel für Kunden anpassen"               |
|            | Abschnitt 3.4.6, "Nummernkreise für SEPA-Mandate"                   |
|            | Abschnitt 3.4.7, "SEPA-Mandate aus Einzugsermächtigungen erstellen" |
|            | Abschnitt 3.4.8, "Zahlungsmittel für Offene Posten (Kunde)"         |
|            | Abschnitt 3.4.9, "Abrechnung von Wartungsverträgen per Lastschrift" |
|            | Abschnitt 3.4.10, "Anpassung laufender Projekte"                    |

# 3.2. Allgemeine Vorbereitungen

Um mit SEPA-Zahlungsmitteln arbeiten zu können ist es zunächst erforderlich, die IBAN der beteiligten Bankkonten sowie die BIC der Banken zu ermitteln. Diese finden Sie z.B. auf **Bankkarten**, **Kontoauszügen**, **Geschäftspapieren** oder **Rechnungen**. Sollte dies nicht der Fall sein, so fragen Sie Ihre **Hausbank** oder verwenden Sie die in den Internet-Portalen der deutschen Banken angebotenen **BIC und IBAN-Rechner** bzw. den SEPA Account Converter. Diese Programme ermöglichen Ihnen unter Angabe der bisherigen Bankleitzahl (BLZ) und Kontonummer die neuen Informationen zu ermitteln. Für große Stammdatenbestände gibt es die Möglichkeit diese automatisiert umzustellen. Wie Sie dazu vorgehen, erfahren Sie in den folgenden Abschnitten.

## 3.2.1. Aktualisierung der MOS'aik Bankentabelle

Um in MOS'aik auf die aktuellsten Bankdaten, wie z.B. *BLZ*, *Bankname*, *PLZ* und *Ort* und natürlich *BIC* zugreifen zu können, sollten Sie aktuelle Informationen direkt von der **Deutschen Bundesbank** herunterladen und diese in MOS'aik importieren. Dieser Schritt ist nicht zwingend erforderlich, jedoch kann eine aktuelle Bankenübersicht hilfreich bei der Bestimmung fehlender BIC sowie bei der Einrichtung neuer Konten sein. Beispielsweise ermöglicht eine vollständige Bankentabelle die **automatische Vervollständigung** der *BIC* sowie des *Bankname* bei

Eingabe der bisherigen BLZ in den Arbeitsblättern Adresse (28) und Personenkonto (28).

Verfahren Sie für diesen Schritt so, wie im Moser FAQ beschrieben.

## 3.2.2. IBAN und BIC der "Hausbank" anpassen

Im nächsten Schritt passen Sie die Bankdaten Ihrer "Hausbank" an. Dazu benötigen Sie die **BIC** der Bank sowie die **IBAN** zu Ihrem Bankkonto. Sie finden diese Informationen z.B. auf Ihren **Kontoauszügen** oder **Bankkarten** oder berechnen diese mithilfe des SEPA Account Converters.

Bitte beachten Sie, dass nach Durchführung dieses Schritts von MOS'aik <u>nur noch SEPA-Dateien</u> und keine DTAUS-Dateien mehr für diese Bank exportiert werden!

Stellen Sie also <u>vor</u> der Umstellung sicher, dass die von Ihnen verwendete **Banksoftware** auf dem neuesten Stand und in der Lage ist, <u>SEPA</u>-Dateien zu verarbeiten.

Um herauszufinden ob Sie bereits eine "Hausbank" eingestellt haben, öffnen Sie in der MOS'aik-Finanzverwal-

tung at das Arbeitsblatt Stammdaten | Einstellungen | Mandantenstammdaten. Hier finden Sie die Grundeinstellungen für Ihre *Hausbank*:

#### Abbildung 3.1. Ihre "Hausbank"

| MOS'aik Fir                  | nanzverwaltung                                                      | (Firma M   | luster AG)                                          |                                                                |                          |                                                 |                                                                               |                                          |                                                   |                 | _ 0 <mark>_</mark> X |
|------------------------------|---------------------------------------------------------------------|------------|-----------------------------------------------------|----------------------------------------------------------------|--------------------------|-------------------------------------------------|-------------------------------------------------------------------------------|------------------------------------------|---------------------------------------------------|-----------------|----------------------|
| <u>)</u> atei <u>B</u> earbe | eiten <u>A</u> nsicht                                               | Datensa    | atz B <u>u</u> chen E <u>x</u> tra                  | as <u>?</u>                                                    |                          |                                                 |                                                                               |                                          |                                                   |                 |                      |
| <b>☆</b><br>Startseite       | <b>♦</b><br>Zurück                                                  | ♦<br>Vorwä | rts Drucken                                         | <b>a</b><br>Seitenansicht                                      | ्रू<br>Aktualisieren     | 着<br>Projekte                                   | o<br>Datenbank                                                                | ອີ<br>Dokumente                          | Mandant -                                         |                 |                      |
| Stammda                      | aten   Eins                                                         | tellun     | igen   Mand                                         | antenstam                                                      | mdaten                   |                                                 |                                                                               |                                          |                                                   |                 |                      |
| Manda                        | nt                                                                  | ellungen:  |                                                     |                                                                |                          |                                                 |                                                                               |                                          | 😭 Einstellungen                                   |                 |                      |
| Anderur                      | ngen speichern                                                      | F7         | Firmennummer<br>Anrede                              | 1<br>Firma                                                     |                          |                                                 |                                                                               |                                          | Kontoinhaber<br>Unterzeichner                     | Muster A        | G, Aachen            |
| Bearbe                       | eiten                                                               |            | Name<br>Namenszusatz                                | Muster AG<br>Computer & Softw                                  | are                      |                                                 |                                                                               |                                          | Hausbank *                                        | Hausbank        |                      |
| Nachsch                      | nlagen *                                                            | F5         | Straße<br>PLZ, Ort<br>Postfach<br>Postfach PLZ, Ort | Musterstraße 1<br>52062 Aache<br>Postfach 12345<br>52001 Aache |                          | Telefon<br>Telefax<br>E-Mail<br>Internetadresse | 0241 123450<br>0241 123451<br>info@musterfirma.de                             |                                          |                                                   |                 |                      |
| - Indundar                   |                                                                     |            | Land *<br>Bundesland *<br>Absenderadresse           | Deutschland<br>Nordrhein-Westfa<br>Muster AG · Postf           | len<br>ach 12345 · 52001 | Aachen                                          | Handelsregister<br>Gläubiger-ID<br>Standardanrede                             | DE98ZZZ099999999999<br>Damen und Herren, |                                                   |                 |                      |
|                              |                                                                     |            | Rechtsanwal                                         | t i i i i i                                                    |                          |                                                 |                                                                               |                                          |                                                   |                 | nmen DATEV SKR 03    |
|                              | Anrede, Name<br>Namenszusatz<br>Straße<br>PLZ, Ort<br>Gerichtsstand |            |                                                     |                                                                | nz<br>la<br>in           |                                                 | Debitorenkonten<br>Kreditorenkonten<br>Interimsachkonto *<br>Interimdebitor * | 10000<br>70000<br>9999 Inte<br>69999     | - 69999<br>- 99999<br>rimssachkonto<br>Div Kunden |                 |                      |
|                              |                                                                     |            | 🔛 Finanzamt                                         |                                                                |                          |                                                 |                                                                               |                                          | OP Verrechnung *                                  | <keine></keine> |                      |
|                              |                                                                     |            | Anrede, Name<br>Namenszusatz<br>Straße              | An das Finan:<br>Aachen Stadt<br>Mozartstrasse 13              | zamt                     |                                                 |                                                                               |                                          | Mahnstufen *<br>Mahngrenzbetrag<br>Grenztage      | 3<br>0,01€<br>2 | 2.5                  |
|                              |                                                                     |            | Steuernummer<br>UStID                               | 1234567890<br>DE123456789012                                   | 34                       |                                                 |                                                                               |                                          | OP Ausgleich bis %<br>OP Ausgleich bis €          | 3,00%<br>5,00 € |                      |
|                              |                                                                     |            | Steuertoleranz                                      | oiversteuerung<br>0,02€                                        |                          |                                                 |                                                                               |                                          | #-Kreis Mandate *                                 | Lastschrif      | ttei<br>Itmandat     |
|                              |                                                                     |            | 岁 Bemerkunge                                        | n                                                              |                          |                                                 |                                                                               |                                          |                                                   |                 |                      |
| Siehe a                      | auch                                                                |            |                                                     |                                                                |                          |                                                 |                                                                               |                                          |                                                   |                 |                      |
| Bilder<br>Drucker            | einrichtungen                                                       |            |                                                     |                                                                |                          |                                                 |                                                                               |                                          |                                                   |                 |                      |

Wählen Sie zunächst Ihre *Hausbank* durch Nachschlagen ... aus. Der Name der Bank ist hier nicht maßgeblich und Sie können eine beliebige Bank auswählen, müssen allerdings sicherstellen, dass diese mit der vollständigen Information über Ihr Bankkonto (IBAN, Kontoinhaber, etc.) versehen ist. Der vorhandene Bankname *"Hausbank"* dient lediglich zur namentlichen Kennzeichnung, dass es sich bei dieser Bank um Ihre Hausbank handelt; Sie sind jedoch nicht an die Verwendung dieses Namens gebunden.

Öffnen Sie das Arbeitsblatt der Bank (durch [Strg]+[Klick] auf die *Hausbank*). Alternativ öffnen Sie den Bereich Stammdaten | Einstellungen | Banken und wählen dort Ihre "Hausbank" mit einem Doppelklick aus. Im geöffneten Arbeitsblatt geben Sie nun Ihre Bankdaten *BIC* und *IBAN*, den korrekten *Kontoinhaber* sowie weitere Einstellungen für die Verwendung von Bankdateien und Zahlungsträgerformularen ein:

| 🍰 N<br>Date | 10S'aik Finanzverwaltu<br>ii Bearbeiten Ansic | ing (Firma N<br>ht Datens | fuster AG)<br>atz Buchen Extras | 2                                         |   |  |              |           |  |  | - 6     | ı x      |   |
|-------------|-----------------------------------------------|---------------------------|---------------------------------|-------------------------------------------|---|--|--------------|-----------|--|--|---------|----------|---|
| n           | BAYSI                                         | X C .                     | ំតាំតាំ                         |                                           |   |  |              |           |  |  |         |          |   |
| Sta         | ammdaten   Ei                                 | instellur                 | igen   Bank                     |                                           |   |  |              |           |  |  |         |          |   |
| ie (        | / Home: Startseite / E                        | Einstellungen:            | Banken × / Einstellunger        | n: Bank X                                 |   |  |              |           |  |  |         |          | _ |
| lger        | Bank                                          | *                         | Allgemeines                     |                                           |   |  |              |           |  |  |         |          |   |
| 2           | Suchen                                        | F3                        | Kurzname                        | 😂 Hausbank                                |   |  |              |           |  |  |         |          |   |
| 5           | Neu                                           | F8                        | BLZ                             | 39050000                                  |   |  |              |           |  |  |         |          |   |
| [ 놀         | Duplizieren                                   | Strg+F8                   | BIC                             | AACSDE33XXX                               |   |  |              |           |  |  |         |          |   |
| <u> </u>    |                                               | -                         | Bankname                        | Sparkasse Aachen                          |   |  |              |           |  |  |         |          |   |
| E           | Bearbeiten                                    |                           | Anrede                          |                                           |   |  |              |           |  |  |         |          |   |
| Pos         | Nachechlagen *                                | ES                        | Name                            | Hausbank                                  |   |  |              |           |  |  |         |          |   |
| 2           | Speichern                                     | F7                        | Namenszusatz                    |                                           |   |  |              |           |  |  |         |          |   |
| 1Ĕ          | Löschen                                       | E6                        | Briefanrede                     |                                           |   |  |              |           |  |  |         |          |   |
| 논           |                                               |                           | Straße                          |                                           |   |  |              |           |  |  |         |          |   |
| 8           |                                               |                           | PLZ, Ort                        | 52059 Aachen                              |   |  |              |           |  |  |         |          |   |
| 2           |                                               |                           | Postfach DL7                    |                                           |   |  |              |           |  |  |         |          |   |
| 8           |                                               |                           | Talafaa                         |                                           |   |  |              |           |  |  |         |          |   |
| Aus         |                                               |                           | E-Mail                          |                                           |   |  |              |           |  |  |         |          |   |
|             |                                               |                           | Internetadresse                 |                                           |   |  |              |           |  |  |         |          |   |
| i i i       |                                               |                           | * 1 C                           |                                           |   |  |              |           |  |  |         |          | - |
| ammd        |                                               |                           | Eigene Kontodaten (             | Hausbank)                                 |   |  |              |           |  |  |         |          |   |
| 5           |                                               |                           | IBAN                            | DE3439050000024054711                     | 1 |  |              |           |  |  |         |          |   |
|             |                                               |                           | Kontonummer                     | 1234567890                                |   |  |              |           |  |  |         |          |   |
|             |                                               |                           | Kontoinhaber                    | Muster AG, Aachen                         |   |  |              |           |  |  |         |          |   |
|             |                                               |                           | Letzter Kontoauszug             |                                           |   |  |              |           |  |  |         |          |   |
|             |                                               |                           | Einstellungen Bankd             | atei                                      |   |  |              |           |  |  |         |          |   |
|             |                                               |                           | Datei-Ausgabeformat             | * SEPA                                    | 1 |  |              |           |  |  |         |          |   |
|             |                                               |                           | Clearingmodus                   | <ul> <li>Einzelbuchungen</li> </ul>       |   |  |              |           |  |  |         |          |   |
|             |                                               |                           | Überweisungsformat              | <ul> <li>DFÜ 3.3</li> </ul>               |   |  |              |           |  |  |         |          |   |
|             |                                               |                           | Lastschriftformat               | <ul> <li>DFÜ 3.3</li> </ul>               |   |  |              |           |  |  |         |          |   |
|             |                                               |                           | Zahlungsverbuchung              | Manuel                                    |   |  |              |           |  |  |         |          |   |
|             |                                               |                           | Zahlungsträgerform              | ulare                                     |   |  |              |           |  |  |         |          |   |
|             |                                               |                           |                                 |                                           |   |  | Druckereinri | ichtung * |  |  | Buchung | en/Seite |   |
|             | Gabo auch                                     |                           | Gutschrift                      | * Zahlungsträger Gutschrift               |   |  |              |           |  |  |         |          |   |
|             | Siene auch                                    |                           | Lastschrift                     | * Zahlungsträger Lastschrift              |   |  |              |           |  |  |         |          |   |
|             | Mandantenstammdate                            | en 🛛                      | Überweisung                     | Zahlungsträger Überweisung                | g |  |              |           |  |  |         |          |   |
|             | Banken                                        |                           | Scheck                          | <ul> <li>Zahlungsträger Scheck</li> </ul> |   |  |              |           |  |  |         |          |   |
|             |                                               |                           |                                 |                                           |   |  |              |           |  |  |         |          |   |

#### Abbildung 3.2. Aktualisierung Ihrer "Hausbank"-Daten

Im Allgemeinen sollte die *BIC* durch die vorhergehenden Arbeitsschritte bereits auf dem aktuellen Stand sein und eine kurze Überprüfung ausreichen.

Bezüglich der Einstellungen Bankdatei ist ab dem Februar 2014 die Verwendung des DTAUS-Formates nicht mehr zulässig und wird durch das SEPA-Format ersetzt. Wählen Sie also dieses Datei-Ausgabeformat für Ihre Bank-datei im SEPA-Zahlungsraum aus.

In Deutschland wird von den Banken für Überweisungen und Lastschriften das Format "DFÜ 3.3" bevorzugt.

In den Niederlanden, Belgien und der Schweiz wird das Format "EPC 2019 V1.0" eingesetzt. Das spezielle Format für Österreich wird derzeit nicht unterstützt.

Klären Sie im Zweifelsfall mit Ihrer Bank, welches Format diese unterstützt und wählen Sie das entsprechende Überweisungsformat bzw. Lastschriftformat aus.

Speichern Sie Ihre Änderungen in dem Arbeitsblatt nach Abschluss der Eingaben mit [F7] ab.

Wenn Sie über **Konten bei mehreren Banken** verfügen, wiederholen Sie die beschriebenen Einstellung für alle Bankkonten entsprechend!

#### 3.2.3. IBAN und BIC der Personenkonten anpassen

Wie Sie <u>einzelne</u> Personenkonten umstellen, erfahren Sie im Themenbereich Zahlungsdatenaustausch - Einstellungen in den Adressen/Personenkonten. Damit der Umstieg auf die neue Bankverbindung mit IBAN und BIC für Sie jedoch mit möglichst wenig Aufwand verbunden ist, unterstützt MOS'aik Sie bei der automatischen Vervollständigung Ihrer Stammdaten. Hierzu werden zunächst die Kontoinformationen ausgewählter Adressen (Personenkonten) exportiert und anschließend mit dem **SEPA Account Konverter** verarbeitet. Die vollständigen Datensätze werden anschließend wieder in MOS'aik importiert und stehen danach für die Arbeit mit SEPA zur Verfügung. Gleichwertige Export- und Import-Funktionen stehen sowohl in der MOS'aik-Projektverwaltung als auch in der MOS'aik-Finanzverwaltung zur Verfügung. Im nachfolgenden Abschnitt wird die Vorgehensweise anhand

der MOS'aik-Finanzverwaltung 🍮 aufgezeigt.

Dazu wählen Sie in der im Bereich Stammdaten | Konten | Personenkonten mehrere Personenkonten aus, indem Sie z.B. mit [Strg]+[A] <u>alle</u> Kunden, Lieferanten und sonstige Adressen auswählen oder diese einzeln bei gedrückt gehaltener [Strg]-Taste mit der Maus an- oder abwählen.

Auf diese Weise können Sie natürlich auch zunächst alle Konten markieren und anschließend einzelne gezielt aus der Auswahl entfernen oder Sie verwenden die MOS'aik Filter-Funktionen aus dem Kontextmenü!

Abbildung 3.3. Export von Adressdaten zur automatischen IBAN/BIC-Umstellung

| tei | Bearbeiten Ansicht Daten     | isatz<br>• | Bucher    | Extras ?       | <u>م</u> گ           | <b>i</b>    | a S ii                        | <b>~</b>                  |
|-----|------------------------------|------------|-----------|----------------|----------------------|-------------|-------------------------------|---------------------------|
| tar | tseite Zurück Vorv           | värts      | D         | rucken Seiten  | ansicht   Aktualisie | ren Projekt | e Datenbank Dokumente Mandant |                           |
| a   | mmdaten   Konten             | P          | ersone    | enkonten       |                      |             |                               |                           |
| 4   | Home: Startseite Konten: Per | sone       | nkonten × |                |                      |             |                               |                           |
|     | Personenkonten               | -          | Konto     | Тур            | Kurzname             | Anrede      | Name                          | Namenszusatz              |
|     | New F0                       | -          | 44000     | Interessent    | testkundei           | <b>F</b> .  |                               |                           |
|     | Neu Fo                       |            | 11000     | Kunde          | adler                | Firma       | Anja Adler AG                 | vvonnungsbaugesellscnaπ   |
|     | Bearbeiten E4                |            | 12000     | Privatkunde    | berger               | Herr        | Bernd Berger                  |                           |
|     | bearbeiten in                |            | 13000     | Kunde          | cordales             | Firma       | Carlos Cordales               | Import-Export             |
|     | Drucken F9                   |            | 15000     | Kunde          | esser                | Firma       | Egon Esser                    | Haushaltswaren            |
|     | Etikett/Karte drucken »      |            | 16000     | Kunde          | felder               | Firma       | Franz Felder                  | Ges. für Handel und Verke |
|     | Importieren »                |            | 1/000     | Privatkunde    | götter               | Familie     | Günther Götter AG             |                           |
| 2   | Exportieren > Exportieren    | in ei      | ne CSV D  | atei           | ner                  | Firma       | Hans Helmer                   | Südfrüchte GmbH           |
|     | Caponecen                    |            | 10 404 01 | and the second |                      | Firma       | Inge Igel KG                  | Vertriebsbüro             |
|     | Zahlungsart a Exportieren    | in ei      | ne IBAN-I | HIN Datei      | rers                 | Firma       | Jutta Junkers                 | Farben und Malerarbeiten  |
|     | Zahlungsmittel anpassen      |            | 27000     | Kunde          | kerner               | Firma       | Kurt Kerner & Co.             | Import - Export           |
|     | Lastschriftmandate erstellen |            | 22000     | Kunde          | levkova              | Firma       | Ludvina Levkova               | Ostimport GmbH            |
|     | Suchen 🔹                     |            | 23000     | Kunde          | maske                | Herr        | Manfred Maske                 | Malermeister              |
|     |                              |            | 25000     | Kunde          | oschewski            | Firma       | Olga Oschewski AG             | Wohnungsbaugesellschaft   |
|     | V 🗄 🕺                        |            | 26000     | Kunde          | premmer              | Firma       | Paula Premmer                 | Farben und Lacke          |
|     |                              |            | 27000     | Privatkunde    | qualle               | Herr        | Quentin Qualle                |                           |
|     | Infodesk ·                   |            | 28000     | Kunde          | rotkopf              | Firma       | Rita Rotkopf GmbH             | Technischer Fachhandel    |
|     | Offere Destre services       |            | 29000     | Kunde          | stabler              | Herr        | Stefan Stabler                | Malermeister              |
|     | Diffene Posten anzeigen      |            | 30000     | Kunde          | thelen               | Firma       | Tanja Thelen & Co.            | Baustoffhandel            |
|     | Personenkontoblatt anzeigen  |            | 31000     | Kunde          | uhlen                | Firma       | Uta Uhlen GmbH                | Fliesenlegerbetrieb       |
|     |                              |            | 40000     | Kunde          | van arlen            | Firma       | Van Arlen SA                  | Bouwbedrijf               |
|     |                              |            | 45000     | Kunde          | vossen               | Frau        | Vera Vossen                   | Malermeisterin            |
|     |                              |            | 45001     | Kunde          | mareon               | An die      | Aareon Deutschland GmbH       | Mareon Division           |
|     |                              |            | 69999     | Kunde          | Div Kunden           |             |                               |                           |
|     |                              |            | 71000     | Lieferant      | vielsäcker           | Frau        | Veronika Vielsäcker           | Natursteinhandel          |
|     |                              |            | 72000     | Lieferant      | bellov               | Firma       | Bettina Bellov & Co.          | Eisenwaren                |
|     |                              |            | 73000     | Lieferant      | christensen          | Firma       | Cosima Christensen            | Handelsunternehmen        |
|     |                              |            | 76000     | Lieferant      | fohlinger            | Firma       | Fred Fohlinger GmbH           | Obst- und Gemüsehandel    |
|     | Siehe auch 🔹                 |            | 77000     | Lieferant      | vandenberg           | Firma       | Vandenberg SA                 | Bouwbedrijf               |
|     | Mandantenstammdaten          |            | 78000     | Lieferant      | hanssen              | Firma       | Heinz Hanssen                 | Heizungsbau               |
|     | Personenkontengruppen        |            | 79000     | Lieferant      | inhoff               | Firma       | Ingo Inhoff                   | Malerbetrieb              |
|     | Sachkonten                   | E          | 00000     |                | le e                 | -           | Le recent                     |                           |

#### Eingeschränkte Suchergebnisse (SQL TOP 1000)

Bei Verwendung einer **SQL Server Datenbank** ist die Anzahl der hier angezeigten Datensätze ggf. eingeschränkt, wenn die Begrenzung der Suchergebnisse aktiviert ist! Setzen Sie die Systemrichtlinie *"SQL Server Datensatzanzahl in Tabellen einschränken"* also bei Bedarf für diesen Schritt außer Kraft, um die vollständige Liste der Personenkonten zu erfassen. Eine Beschreibung finden Sie im Themenbereich Systemrichtlinien.

Stellen Sie den ursprünglichen Zustand der Systemrichtlinie nach Abschluss Ihrer Arbeiten wieder her!

Im Anschluss wählen Sie in der Navigationsleiste die Funktion **Exportieren** » und dann **Exportieren in eine IBAN-HIN Datei** …. In dem nun folgenden Dialogfenster wählen Sie beispielsweise den Ordner Export im Verzeichnis Mosaik, wählen einen Dateinamen aus oder akzeptieren die Vorgabe:

Abbildung 3.4. Abspeichern der IBAN-HIN Datei

| Exportieren                           |             |               |            |                  |                  |         | ×   |
|---------------------------------------|-------------|---------------|------------|------------------|------------------|---------|-----|
| 🄾 🌍 🮍 🕨 Computer 🕨 Lokaler I          | Datenträger | (C:) 🕨 Mosaik | ▶ Export ▶ | •                | € Export durch   | isuchen | P   |
| Organisieren 🔻 Neuer Ordner           |             |               |            |                  |                  | •       | 0   |
| Mosaik<br>Archivordner                | *           | Name          | ^          | Änderungsdatum   | Тур              | Größe   |     |
| Backup Benchmark-Logging              |             | 퉬 DATEV       |            | 14.11.2012 15:08 | Dateiordner      |         |     |
| Briefkasten                           |             |               |            |                  |                  |         |     |
| Import<br>Setup                       |             |               |            |                  |                  |         |     |
| Jasks                                 |             |               |            |                  |                  |         |     |
| Moser                                 | -           |               |            |                  |                  |         |     |
| Dateiname: IBANHIN.csv                |             |               |            |                  |                  |         | •   |
| Datertyp: CSV-Dateren (*.csv)         |             |               |            |                  |                  |         | •   |
| <ul> <li>Ordner ausblenden</li> </ul> |             |               |            |                  | <u>Speichern</u> | Abbreck | hen |

Mit Speichern werden die ausgewählten Adressdaten jetzt exportiert und in der gewählten Datei im CSV-Format abgespeichert und der erfolgreiche Export bestätigt:

Abbildung 3.5.

| MOS'aik Pr | rojektverwaltung                                                                                 |  |
|------------|--------------------------------------------------------------------------------------------------|--|
| 1          | Die Datei 'C:\Mosaik\Export\IBANHIN.csv' wurde erfolgreich mit 38<br>Bankverbindung(en) gefüllt. |  |
|            | ОК                                                                                               |  |

Beim Export der Datensätze werden **Auslandsadressen** nicht exportiert und müssen manuell bearbeitet werden.

Eventuell beim Export aufgetretene Fehler werden im Ereignisprotokoll festgehalten und können unter Extras Ereignisprotokoll ... eingesehen werden. So wird beim Export (IBAN-HIN)) die Länge der BLZ und Kontonummer überprüft. Bestimmte Sonderzeichen wie z.B. das Leerzeichen, '-' und '/' werden bei der Prüfung nicht berücksichtigt. In der IBAN-HIN-Datei wird neben dem Land, der BLZ und der Kontonummer der Kurzname der Adresse als Schlüssel für den späteren Import der IBAN-RÜCK-Datei gespeichert.

Sie können die CSV-Datei nach dem Export z.B. über den Microsoft Windows Explorer® mit Excel® öffnen und den Dateiinhalt überprüfen!

| X 🖬 🤊 - (° -  | 😟 🔊 🗧                                                                                                    | IBANHIN.csv                                                 | <ul> <li>Microsoft Ex</li> </ul>                                                                                                    | xcel            |            |                                             | X                                 |
|---------------|----------------------------------------------------------------------------------------------------|-------------------------------------------------------------|----------------------------------------------------------------------------------------------------|-----------------|------------|---------------------------------------------|-----------------------------------|
| Datei Start   | Einfügen Seitenlayout                                                                                                    | Formein                                                     | Daten Ü                                                                                                    | Überprüfen Ai   | nsicht Tea | n 🛆 🕜 (                                     | - # X                             |
| Einfügen      | Calibri $\checkmark$ 11 $\checkmark$ F     K $\coprod$ $\land$ $\bigwedge$ $\checkmark$ $\oiint$ $\land$ $\land$ $\checkmark$ $\land$ $\land$ $\land$ $\checkmark$ $\land$ $\land$ $\land$ $\checkmark$ $\land$ $\land$ $\land$ $\checkmark$ $\land$ $\land$ $\land$ $\checkmark$ $\land$ $\land$ $\land$ $\checkmark$ $\land$ $\land$ <td>= = <mark>=</mark> =<br/>E = = ⊒<br/>E = = = ⊡<br/>Ausrichtung</td> <td><ul> <li>✓ Standard</li> <li>✓ </li> <li>✓ </li></ul></td> <td>5 000 Formatvor</td> <td>lagen H</td> <td>fügen ▼ Σ<br/>chen ▼ 3<br/>mat ▼ 2<br/>llen Be</td> <td>v 2vv<br/>v 2nd v<br/>v<br/>arbeiten</td> | = = <mark>=</mark> =<br>E = = ⊒<br>E = = = ⊡<br>Ausrichtung | <ul> <li>✓ Standard</li> <li>✓ </li> <li>✓ </li></ul> | 5 000 Formatvor | lagen H    | fügen ▼ Σ<br>chen ▼ 3<br>mat ▼ 2<br>llen Be | v 2vv<br>v 2nd v<br>v<br>arbeiten |
| A1            | The free DE                                                                                                    | Rushenrung                                                  | 2011                                                                                                    |                 |            | iicii be                                    | v                                 |
| A             | B C                                                                                                    | D                                                           | E                                                                                                    | F               | G          | Н                                           |                                   |
| 1 DE          | adler                                                                                                    |                                                             |                                                                                                    | 37010050        | 326778     |                                             |                                   |
| 2 DE          | bellov                                                                                                    |                                                             |                                                                                                    | 39050000        | 1245555    |                                             | _                                 |
| 3 DE          | berger                                                                                                    |                                                             |                                                                                                    | 39570061        | 25647643   |                                             |                                   |
| 4 DE          | christensen                                                                                                    |                                                             |                                                                                                    | 37010050        | 34777765   |                                             |                                   |
| 5 DE          | cordales                                                                                                    |                                                             |                                                                                                    | 39050000        | 12677544   |                                             |                                   |
| 6 DE          | esser                                                                                                    |                                                             |                                                                                                    | 39050000        | 3454564    |                                             |                                   |
| 7 DE          | felder                                                                                                    |                                                             |                                                                                                    | 39570061        | 2700657    |                                             |                                   |
| 8 DE          | fohlinger                                                                                                    |                                                             |                                                                                                    | 37010050        | 4896964    |                                             |                                   |
| 9 DE          | hanssen                                                                                                    |                                                             |                                                                                                    | 39570061        | 1436806    |                                             |                                   |
| 10 DE         | helmer                                                                                                    |                                                             |                                                                                                    | 37010050        | 213464     |                                             |                                   |
| 11 DE         | igel                                                                                                    |                                                             |                                                                                                    | 39050000        | 3453666    |                                             |                                   |
| 12 DE         | inhoff                                                                                                    |                                                             |                                                                                                    | 39570061        | 53899797   |                                             | -                                 |
| H I F H IBANH | IN / 💱 /                                                                                                    |                                                             |                                                                                                    |                 |            |                                             |                                   |
| bereit        |                                                                                                    |                                                             |                                                                                                    |                 | 100 %      |                                             | • ;                               |

**Installieren** Sie nun den **SEPA Account Konverter** der *Star Finanz GmbH*. Eine Beschreibung des Programms sowie Informationen zu Download und Installation finden Sie im Moser FAQ. Das Programm ermöglicht den Import der IBAN-HIN-Datei und exportiert die vervollständigten Daten in eine IBAN-RÜCK-Datei.

**Starten** Sie dazu den SEPA Account Konverter und laden Sie die zuvor exportierte IBAN-HIN-Datei mit der Schaltfläche Durchsuchen .....

Abbildung 3.7. Konvertierung mit dem SEPA Account Konverter

| 😪 SEPA Account                                         | Converter                                                         |  |  |  |  |  |  |  |
|--------------------------------------------------------|-------------------------------------------------------------------|--|--|--|--|--|--|--|
| Zur Ermittlung ein                                     | er IBAN und BIC geben Sie bitte Bankleitzahl und Kontonummer ein. |  |  |  |  |  |  |  |
| BLZ:<br>Kontonummer:                                   |                                                                   |  |  |  |  |  |  |  |
| BIC:                                                   |                                                                   |  |  |  |  |  |  |  |
| IBAN:                                                  |                                                                   |  |  |  |  |  |  |  |
| IBAN berechne                                          | en                                                                |  |  |  |  |  |  |  |
| IBANHIN Datei: C: Wosak/Export/IBANHIN.csv Durchsuchen |                                                                   |  |  |  |  |  |  |  |
| IBANRUECK Da                                           | Einstellungen Hilfe Beenden                                       |  |  |  |  |  |  |  |

Starten Sie nun die Datenkonvertierung mit der Schaltfläche IBANRUECK Datei und prüfen Sie die Existenz der erzeugten IBAN-RÜCK-Datei. Falls diese nicht bereits dort vorhanden sein sollte, **verschieben** Sie die Datei mithilfe des Windows-Explorers in das Verzeichnis Ihrer IBAN-HIN-Datei (z.B. C:\Mosaik\Export).

Achten Sie außerdem darauf, dass Ihre IBAN-RÜCK-Datei die **Dateiendung** "\*.CSV" besitzt und benennen Sie diese bei Bedarf um, da andernfalls die Datei von MOS'aik nicht erkannt wird!

#### Datensicherung

Durch den Import der IBAN-RÜCK-Datei werden darin enthaltene Konteninformationen sowie eventuell bereits vorhandene IBAN/BIC-Einträge in Ihren Adressstammdaten überschrieben!

Wir empfehlen deshalb vor dem Einlesen der IBAN-RÜCK-Datei in MOS'aik deshalb unbedingt eine Datensicherung durchzuführen!

Zum Einlesen der vervollständigten Daten in MOS'aik, wählen Sie nun im Bereich Stammdaten | Konten | Personenkonten die Funktion Importieren » und dann Importieren aus einer IBAN-Rück Datei ...:

| 📥 М   | MOS'aik Finanzverwaltung (Firma Muster AG)          |            |                 |                            |                    |              |                                               |                                       |  |  |  |  |  |
|-------|-----------------------------------------------------|------------|-----------------|----------------------------|--------------------|--------------|-----------------------------------------------|---------------------------------------|--|--|--|--|--|
| Date  | i <u>B</u> earbeiten <u>A</u> nsicht Da <u>t</u> er | isatz      | B <u>u</u> cher | n E <u>x</u> tras <u>?</u> |                    |              |                                               |                                       |  |  |  |  |  |
| Sta   | ntseite Zurück Vorv                                 | ►<br>värt: | 5 D             | iucken Seiten              | ansicht Aktualisie | ren Projekte | <mark>ේ ව</mark> ී<br>e Datenbank Dokumente M | andant -                              |  |  |  |  |  |
| Sta   | Stammdaten   Konten   Personenkonten                |            |                 |                            |                    |              |                                               |                                       |  |  |  |  |  |
| E.    | Home: Startseite Konten: Per                        | sone       | ionenkonten X   |                            |                    |              |                                               |                                       |  |  |  |  |  |
| Bene  | Devenue hanten                                      |            | Konto           | Тур                        | Kurzname           | Anrede       | Name                                          | Namenszusatz 🔺                        |  |  |  |  |  |
| 1₽    | Personenkonten                                      | ►          |                 | Interessent                | testkunde1         |              |                                               |                                       |  |  |  |  |  |
| E     | Neu F8                                              |            | 11000           | Kunde                      | adler              | Firma        | Anja Adler AG                                 | Wohnungsbaugesellschaft               |  |  |  |  |  |
| Per   | Duplizieren Strg+F8                                 |            | 12000           | Privatkunde                | berger             | Herr         | Bernd Berger                                  |                                       |  |  |  |  |  |
| 8     | Bearbeiten F4                                       |            | 13000           | Kunde                      | cordales           | Firma        | Carlos Cordales                               | Import-Export                         |  |  |  |  |  |
| 5     | Drucken F9                                          |            | 15000           | Kunde                      | esser              | Firma        | Egon Esser                                    | Haushaltswaren                        |  |  |  |  |  |
| s     | Etikett/Karte drucken »                             |            | 16000           | Kunde                      | felder             | Firma        | Franz Felder                                  | Ges. für Handel und Verkeh            |  |  |  |  |  |
| E E   |                                                     |            | 17000           | Privatkunde                | götter             | Familie      | Günther Götter AG                             |                                       |  |  |  |  |  |
| lfe   | Exportieren >                                       |            | 10000           | M. Düali Datai             | la aluna a         | Firma        | Hans Helmer                                   | Südfrüchte GmbH                       |  |  |  |  |  |
| H     | Exponderen 1 Importieren                            | aus        | s einer IBA     | IN-RUCK Datel              |                    | Firma        | Inge Igel KG                                  | Vertriebsbüro                         |  |  |  |  |  |
| del   | Zahlungsart anpassen                                |            | 20000           | Kunde                      | junkers            | Firma        | Jutta Junkers                                 | Farben und Malerarbeiten              |  |  |  |  |  |
| Ę     | Zahlungsmittel anpassen                             |            | 21000           | Kunde                      | kerner             | Firma        | Kurt Kerner & Co.                             | Import - Export                       |  |  |  |  |  |
| Iawel | Lastschriftmandate erstellen                        |            | 22000           | Kunde                      | levkova            | Firma        | Ludvina Levkova                               | Ostimport GmbH                        |  |  |  |  |  |
| NA I  | Curles (A)                                          |            | 23000           | Kunde                      | maske              | Herr         | Manfred Maske                                 | Malermeister                          |  |  |  |  |  |
| E     | Suchen                                              |            | 25000           | Kunde                      | oschewski          | Firma        | Olga Oschewski AG                             | Wohnungsbaugesellschaft               |  |  |  |  |  |
| date  | V 🗄 🕺                                               |            | 26000           | Kunde                      | premmer            | Firma        | Paula Premmer                                 | Farben und Lacke                      |  |  |  |  |  |
| Ĕ     |                                                     |            | 27000           | Privatkunde                | qualle             | Herr         | Quentin Qualle                                |                                       |  |  |  |  |  |
| Star  | Infodesk ·                                          |            | 28000           | Kunde                      | rotkopf            | Firma        | Rita Rotkopf GmbH                             | Technischer Fachhandel                |  |  |  |  |  |
|       | Offene Besten anzeigen                              |            | 29000           | Kunde                      | stabler            | Herr         | Stefan Stabler                                | Malermeister                          |  |  |  |  |  |
|       | Personenkontoblatt anzeigen                         |            | 30000           | Kunde                      | thelen             | Firma        | Tanja Thelen & Co.                            | Baustoffhandel                        |  |  |  |  |  |
|       | r er sonen kontobiatt anzeigen                      |            | 31000           | Kunde                      | uhlen              | Firma        | Uta Uhlen GmbH                                | Fliesenlegerbetrieb                   |  |  |  |  |  |
|       |                                                     |            | 40000           | Kunde                      | van arlen          | Firma        | Van Arlen SA                                  | Bouwbedrijf                           |  |  |  |  |  |
|       |                                                     |            | 45000           | Kunde                      | vossen             | Frau         | Vera Vossen                                   | Malermeisterin                        |  |  |  |  |  |
|       |                                                     |            | 45001           | Kunde                      | mareon             | An die       | Aareon Deutschland GmbH                       | Mareon Division                       |  |  |  |  |  |
|       |                                                     |            | 69999           | Kunde                      | Div Kunden         |              |                                               |                                       |  |  |  |  |  |
|       |                                                     |            | 71000           | Lieferant                  | vielsäcker         | Frau         | Veronika Vielsäcker                           | Natursteinhandel                      |  |  |  |  |  |
|       |                                                     |            | 72000           | Lieferant                  | bellov             | Firma        | Bettina Bellov & Co.                          | Eisenwaren                            |  |  |  |  |  |
|       |                                                     |            | 73000           | Lieferant                  | christensen        | Firma        | Cosima Christensen                            | Handelsunternehmen                    |  |  |  |  |  |
|       | Cicks and                                           |            | 76000           | Lieferant                  | fohlinger          | Firma        | Fred Fohlinger GmbH                           | Obst- und Gemüsehandel                |  |  |  |  |  |
|       | Sielle auch                                         |            | 77000           | Lieferant                  | vandenberg         | Firma        | Vandenberg SA                                 | Bouwbedrijf                           |  |  |  |  |  |
|       | Mandantenstammdaten                                 |            | 78000           | Lieferant                  | hanssen            | Firma        | Heinz Hanssen                                 | Heizungsbau                           |  |  |  |  |  |
|       | Personenkontengruppen                               |            | 79000           | Lieferant                  | inhoff             | Firma        | Ingo Inhoff                                   | Malerbetrieb                          |  |  |  |  |  |
|       | Sachkentenühereicht                                 | 1          | 00000           |                            | 1. p               | -            |                                               |                                       |  |  |  |  |  |
|       | Sachkontenubersicht                                 | M          | <b>▲</b> Date   | nsatz 1 von 42 gel         | esenen             |              |                                               | I I I I I I I I I I I I I I I I I I I |  |  |  |  |  |

Abbildung 3.8. Import einer IBAN-Rück Datei

Wählen Sie im nachfolgenden Dialogfenster die Ihre generierte IBAN-RÜCK-Datei aus und bestätigen Sie die Auswahl anschließend mit der Schaltfläche Öffnen:

Abbildung 3.9. Auswahl der IBAN-Rück Datei im CSV-Format

| 🍰 Importieren               | Importieren  |                                |                   |                                                             |             |  |  |  |  |  |  |
|-----------------------------|--------------|--------------------------------|-------------------|-------------------------------------------------------------|-------------|--|--|--|--|--|--|
| Computer 🕨 Lo               | kaler Datent | räger (C:) → Mosaik → Export → | -                 | € Export durchsuche                                         | n 🔎         |  |  |  |  |  |  |
| Organisieren 🔻 Neuer Ordner | r            |                                |                   | 8==                                                         | • 🔳 🔞       |  |  |  |  |  |  |
| 🎉 Mosaik                    | ^            | Name                           | Änderungsdatum    | Тур                                                         | Größe       |  |  |  |  |  |  |
| Archivordner                |              | JATEV                          | 14.11.2012 15:08  | Dateiordner                                                 |             |  |  |  |  |  |  |
| Benchmark Longing           |              | BANHIN.csv                     | 24.10.2013 08:45  | Microsoft Excel-C                                           | 2 KB        |  |  |  |  |  |  |
| Briefkasten                 |              | BANRUECK.csv                   | Microsoft Excel-C | 3 KB                                                        |             |  |  |  |  |  |  |
| 🍌 Export                    | -            |                                |                   |                                                             |             |  |  |  |  |  |  |
| DATEV                       | -            |                                |                   |                                                             |             |  |  |  |  |  |  |
| 퉬 Import                    |              |                                |                   |                                                             |             |  |  |  |  |  |  |
| 퉬 Setup                     |              |                                |                   |                                                             |             |  |  |  |  |  |  |
| 🎳 Tasks                     |              |                                |                   |                                                             |             |  |  |  |  |  |  |
| 🎍 Mosaik Archiv             |              |                                |                   |                                                             |             |  |  |  |  |  |  |
| Moser                       | -            |                                |                   |                                                             |             |  |  |  |  |  |  |
| Dateiname:                  | IBANRUECK.   | csv                            |                   | <ul> <li>▼ CSV-Dateien (*.csv)</li> <li>Öffnen ▼</li> </ul> | ▼ Abbrechen |  |  |  |  |  |  |

Der erfolgreiche Datenimport wird Ihnen mit einer Rückmeldung angezeigt:

Abbildung 3.10.

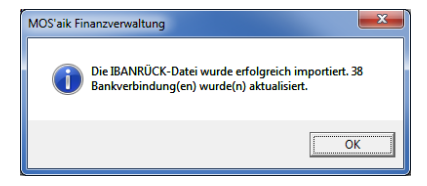

Eventuell kommt es beim Datenimport zu weiteren Meldungen der Art *"Die IBAN/BIC der Adresse 'x' wurden mit dem Kennzeichen y ermittelt"*. So werden vom Konvertierungsprogramm ermittelte Fehler-

kennzeichen mit y-Werten ungleich "00" gemeldet. Sie können die Meldungen im MOS'aik-**Ereignispro**tokoll (unter <u>Extras</u> <u>Ereignisprotokoll</u>...)) einsehen. Die Bedeutung dieser Kennzeichen ist der **Doku**mentation des SEPA Account Konverters zu entnehmen. Ausgegebene Meldungen können auf die Notwendigkeit einer *Überprüfung der Konvertierungsergebnisse* oder eine erforderliche *Fehlerkorrektur* hinweisen. In einigen Fällen werden Korrekturen automatisch durchgeführt und müssen anschließend lediglich überprüft werden.

Im Bedarfsfall können Sie die Liste der Meldungen nach den gemeldeten Warnungen filtern und z.B. nach Microsoft Excel® exportieren (= Bearbeiten > Analysieren in MS Excel) oder Drucken ..., um anhand dieser Liste die betroffenen Adressen prüfen oder nachbearbeiten zu können.

Mit diesem Punkt haben Sie bereits einen wichtigen Schritt bei der SEPA-Umstellung abgeschlossen!

# 3.3. Umstellung auf SEPA-Überweisungen

SEPA-Überweisungen (*SEPA Credit Transfer - SCT*) können für Überweisungen in der Währung Euro verwendet werden. Sie können mit einer SEPA-Überweisung im MOS'aik-Zahlungsverkehr offene Eingangsrechnungen Ihrer Lieferanten begleichen. Dazu sind IBAN und BIC sowohl der überweisenden Institution als auch des Zahlungsempfängers erforderlich. Die Überweisungsdauer beträgt unabhängig vom Zielland - innerhalb des SEPA-Zahlungverkehrsraums - maximal einen Arbeitstag.

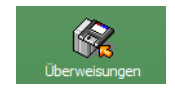

## 3.3.1. Zahlungsmittel für Lieferanten anpassen

### Datensicherung

Auch für die nachfolgenden Schritte werden weitreichende Änderungen in Ihrer Mandantendatenbank vorgenommen.

Wir empfehlen Ihnen deshalb, bevor Sie die nächsten Anweisungen umsetzen, unbedingt eine (weitere) Datensicherung durchzuführen!

In den Adressstammdaten der Lieferanten müssen Sie das Zahlungsmittel (i.d.R. "Überweisung") auf das neue Zahlungsmittel "SEPA-Überweisung" einstellen.

Öffnen Sie dazu in der MOS'aik-Finanzverwaltung tie Tabellenansicht Stammdaten | Konten | Personenkonten und wählen einen Lieferanteneintrag mit einem Rechtsklick auf die Spalte *Typ* an:

Abbildung 3.11. Lieferanten filtern

| 📥 M           | OS'aik Fina        | nzverwalt       | ung (Fir   | ma Mu             | ster AG)          |                            |                      |                   |                |                 |                |            | 3  |
|---------------|--------------------|-----------------|------------|-------------------|-------------------|----------------------------|----------------------|-------------------|----------------|-----------------|----------------|------------|----|
| <u>D</u> atei | <u>B</u> earbeit   | en <u>A</u> nsi | cht Da     | i <u>t</u> ensatz | : B <u>u</u> cher | n E <u>x</u> tras <u>?</u> |                      |                   |                |                 |                |            |    |
| Sta           | 🗂<br>rtseite       | ¢<br>Zurück     | <b>c</b> \ | ♦<br>′orwärt      | s D               | iucken Seit                | anansicht Aktualisie | ren Projekte      | 📩<br>Datenbank | වේ<br>Dokumente | Mandant -      |            |    |
| Sta           | mmdat              | en   K          | onte       | n   P             | ersone            | enkonten                   |                      |                   |                |                 |                |            |    |
| <b>E</b> 2    | Home: Sta          | rtseite /       | Konten:    | Persone           | enkonten ×        |                            |                      |                   |                |                 |                |            |    |
| Jeme          | Personer           | konten          |            | - 6               | Konto             | Тур                        | Kurzname             | Anrede            | Nan            | ne              | Zahlungsmittel |            | -  |
| ₩.            | T CIDOILCI         |                 |            |                   | 69999             | Kunde                      | Div Kunden           |                   |                |                 |                |            |    |
| hen           | Neu<br>Duplizieren |                 | Strg+F     | 3                 | 99999             | Interesser                 | Filtern nach Aus     | wahl              |                |                 |                |            |    |
| Bu            | Bearbeiter         | 1               | F          | 4                 | 13000             | Kunde                      | Filtern unter Au     | sschluß der Auswa | hl ale:        | 3               | Gutschrift     | Import-Ex  | xr |
| E             | Drucken            |                 | F          |                   | 15000             | Kunde                      | Filtern kleiner al   | eich der Auswahl  |                |                 | Gutschrift     | Haushalt   | SI |
| oste          | Etikett/Kar        | te drucker      | ı»         |                   | 16000             | Kunde                      | Filtern gräßer gl    | aich des Auswahl  | r              |                 | Gutschrift     | Ges. für I | H  |
| e<br>E        |                    |                 |            |                   | 17000             | Privatkund                 | Filtern grober gi    | eich der Auswahl  | tter           | AG              | Gutschrift     |            |    |

Wählen Sie im Kontextmenü = Filtern nach Auswahl um die vollständige Listenansicht Ihrer Lieferanten zu erhalten:

#### Abbildung 3.12. Vollständige Lieferantenliste

| 🔒 MC          | MOS'aik Finanzverwaltung (Firma Muster AG) |                 |                |            |                 |                 |              |                     |            |                  |                 |             |                  |                       |  |
|---------------|--------------------------------------------|-----------------|----------------|------------|-----------------|-----------------|--------------|---------------------|------------|------------------|-----------------|-------------|------------------|-----------------------|--|
| <u>D</u> atei | <u>B</u> earbeiten                         | <u>A</u> nsicht | Da <u>t</u> en | satz       | B <u>u</u> chen | E <u>x</u> tras | ?            |                     |            |                  |                 |             |                  |                       |  |
| 1<br>Star     | ධි<br>tseite                               | Zurück          | )<br>Vorv      | ►<br>/ärts | Dru             | 률<br>Joken S    | eitenansicht | ڑھ<br>Aktualisieren | n Brojekte | n Datenbank      | ឡឹ<br>Dokumente | Mandant     | •                |                       |  |
| Sta           | mmdate                                     | n   Kon         | ten            | P€         | ersonei         | nkonte          | n            |                     |            |                  |                 |             |                  |                       |  |
| Ę.            | Home: Startseite Konten: Personenkonten X  |                 |                |            |                 |                 |              |                     |            |                  |                 |             |                  |                       |  |
| E S           |                                            |                 |                |            | Konto           | Тур             | Ku           | rzname              | Anrede     | Nam              | ie              | Zahlu       | ngsmittel        | Namensz               |  |
| ğ             | Personenk                                  | onten           | ۲              |            | 71000           | Lieferan        | nt vielsäc   | ker F               | Frau       | Veronika Vielsä  | cker            | Scheck      |                  | Natursteinhandel      |  |
|               | Neu                                        |                 | F8             |            | 72000           | Lieferar        | nt bellov    | F                   | Firma      | Bettina Bellov 8 | Co.             | Scheck      |                  | Eisenwaren            |  |
| her           | Duplizieren                                | Strg            | ;+F8           |            | 73000           | Lieferar        | nt christe   | ensen F             | Firma      | Cosima Christe   | nsen            | Uberweisund | $\triangleright$ | Handelsunternehmer    |  |
| Bu            | Bearbeiten                                 |                 | F4             |            | 76000           | Lieferan        | nt fohling   | er F                | Firma      | Fred Fohlinger   | GmbH            | Überweisun  | Filtern nach     | Auswahl               |  |
| E             | Drucken                                    |                 | F9             |            | 77000           | Lieferar        | nt vander    | nberg F             | Firma      | Vandenberg SA    |                 | Überweisun  | Filtern unter    | Ausschluß der Auswahl |  |
| oste          | Etikett/Karte                              | drucken »       |                |            | 78000           | Lieferar        | nt hansse    | en F                | Firma      | Heinz Hanssen    |                 | Überweisun  | The LLC          |                       |  |
| e P           |                                            |                 |                |            | 79000           | Lieferar        | nt inhoff    | F                   | Firma      | Ingo Inhoff      |                 | Scheck      | Filtern kleine   | r gleich der Auswahl  |  |
| fer           | Importieren >                              | 6               |                |            | 80000           | Lieferar        | nt jelic     | F                   | Firma      | Janek Jelic Gm   | bH              | Scheck      | Filtern größe    | r gleich der Auswahl  |  |

Blenden Sie ggf. die Spalte Zahlungsmittel ein und wählen erneut im Kontextmenü = Filtern nach Auswahl, um alle Lieferanten mit dem Zahlungsmittel "Überweisung" zu erhalten.

Falls Sie **eigene Zahlungsmittel** verwenden, wählen Sie hier alternativ Ihr eigenes Zahlungsmittel für Überweisungen aus!

Abbildung 3.13. Alle Lieferanten mit Überweisung

| <u>å</u> 1 | MOS'aik Finanzverwaltung (Firma                      | Mu        | ster AG)          |                          |                      |            |                              |                | - 0 ×                 |
|------------|------------------------------------------------------|-----------|-------------------|--------------------------|----------------------|------------|------------------------------|----------------|-----------------------|
| Dat        | ei <u>B</u> earbeiten <u>A</u> nsicht Da <u>t</u> er | nsatz     | : B <u>u</u> chen | E <u>x</u> tras <u>?</u> |                      |            |                              |                |                       |
| St         | artseite Zurück Von                                  | →<br>wärt | s Dr              | iucken Seiten            | ansicht Aktualisiere | n Projekte | ප් වී<br>Datenbank Dokumente | Mandant -      |                       |
| St         | ammdaten   Konten                                    | I P       | ersone            | nkonten                  |                      |            |                              |                |                       |
| C          | Home: Startseite Konten: Per                         | rsone     | enkonten ×        | 1                        |                      |            |                              |                |                       |
| mei        |                                                      |           | Konto             | Тур                      | Kurzname             | Anrede     | Name                         | Zahlungsmittel | Namensz               |
|            | Personenkonten 🔺                                     | •         | 73000             | Lieferant                | christensen          | Firma      | Cosima Christensen           | Überweisung    | Handelsunternehmer    |
| 4          | Neu F8                                               |           | 76000             | Lieferant                | fohlinger            | Firma      | Fred Fohlinger GmbH          | Überweisung    | Obst- und Gemüseh     |
| her        | Duplizieren Strg+F8                                  |           | 77000             | Lieferant                | vandenberg           | Firma      | Vandenberg SA                | Überweisung    | Bouwbedrijf           |
| Buc        | Bearbeiten F4                                        |           | 78000             | Lieferant                | hanssen              | Firma      | Heinz Hanssen                | Überweisung    | Heizungsbau           |
| C I        | Drucken E9                                           |           | 81000             | Lieferant                | kummer               | Firma      | Karl Kummer & Söhne          | Überweisung    | Dachdeckerbetrieb     |
| ste        | Etikett/Karte drucken »                              |           | 82000             | Lieferant                | lammdorf             | Firma      | Lena Lammdorf                | Überweisung    | Vertriebsgesellschaft |
| P          |                                                      |           | 88000             | Lieferant                | riesenhuber          | Firma      | Rudi Riesenhuber KG          | Überweisung    | Großhandel Farben     |
| Fer        | Importieren »                                        |           | 90000             | Lieferant                | tarnard              | Firma      | Thomas Tarnard KG            | Überweisung    | Zimmerei              |
| ő          | Exportieren »                                        |           |                   |                          |                      |            |                              |                |                       |
| 5          | Zahlungsart annassen                                 |           |                   |                          |                      |            |                              |                |                       |
| ŝ          | < Zahlungsmittel anpassen                            | 5         |                   |                          |                      |            |                              |                |                       |
| vert       | Lastschriftmandate erstellen                         |           |                   |                          |                      |            |                              |                |                       |
| NSN        |                                                      |           |                   |                          |                      |            |                              |                |                       |
| 1          | Suchen 🔺                                             |           |                   |                          |                      |            |                              |                |                       |

Wählen Sie alle Einträge der Liste mit [Strg]+[A] aus und rufen Sie die Funktion Zahlungsmittel anpassen ... auf. Wählen Sie hier *SEPA-Überweisung* als neues Zahlungsmittel aus und drücken Sie OK, um die ausgewählten Personenkonten umzustellen:

Abbildung 3.14.

| Neues Zahlungsmittel                                                                                                    |    | <b>—</b> × |   |
|----------------------------------------------------------------------------------------------------|----|------------|---|
| American Express<br>Darioche Konen<br>EC-Cash<br>Ecro Card<br>Geldkarte<br>Geldkarte<br>Lastschrift<br>Lettischer Lat<br>Littlischer Lat<br>Littlischer Lat<br>Littlischer Lat<br>Utauscher Litas<br>Pfund Sterling<br>Polnischer Zioty<br>Scheck<br>Schweizer Franken<br>SEPA-Jeberweisine<br>Tschechische Krone<br>Uberweisine<br>Uberweisine<br>Uberweisine<br>Visa Card |    |            |   |
|                                                                                                    | ОК | Abbrechen  | 1 |

Verwenden Sie die Schaltfläche 🕅, um die vollständige Listenansicht der Personenkonten wieder herzustellen.

Ab jetzt werden für Zahlungen an diese Lieferanten SEPA-Überweisungen verwendet.

## 3.3.2. Zahlungsmittel für Offene Posten (Lieferant)

Um auch die in ggf. bereits vorhandenen Offenen Posten abgelegten Zahlungsmittel anzupassen, wählen Sie

in der MOS'aik-Finanzverwaltung ab die Liste der Offenen Posten Ihrer Lieferanten unter Offene Posten | OP-Verwaltung Lieferanten | Offene Posten.

Für die Umstellung der Offenen Posten ist es wichtig, dass die Personenkonten bereits gemäß Abschnitt 3.3.1, "Zahlungsmittel für Lieferanten anpassen" umgestellt wurden! Stellen Sie bevor Sie an dieser Stelle fortfahren sicher, dass Ihre Personenkonten umgestellt sind.

Blenden Sie sich zunächst die Spalte Zahlungsmittel ein, um diejenigen OPs auswählen zu können, deren Zahlungsmittel angepasst, d.h. von "Überweisung" auf "SEPA-Überweisung" umgestellt werden sollen (Dazu müssen Sie ggf. die Ansicht mit <u>Ansicht Restaurieren</u> estaurieren). Auch hier können Sie aus dem Kontextmenü die Funktion <u>Filtern nach Auswah</u>lverwenden, um die Liste auf OPs mit dem Zahlungsmittel "Überweisung" zu reduzieren.

Falls Sie **eigene Zahlungsmittel** verwenden, wählen Sie hier alternativ Ihr eigenes Zahlungsmittel für Überweisungen aus.

Wählen Sie dann die betreffenden Listeneinträge, z.B. mit [Strg]+[A], aus und rufen Sie die Funktion Zahlungsmittel anpassen ... auf, um auf einfache Weise das Zahlungsmittel sowie die Bankverbindung der ausgewählten OPs zu ändern:

#### Abbildung 3.15.

| Bearbe        | Zurück            | Vonwärts                                                                                                    | Buchen Extras      | í<br>Q    | bt Aktuali      | ieren      | 5<br>Projekte | Satenbank Dok  | <mark>ອ</mark> ິງ<br>Imente Mar | adant      |         |            |
|---------------|-------------------|----------------------------------------------------------------------------------------------------|--------------------|-----------|-----------------|------------|---------------|----------------|---------------------------------|------------|---------|------------|
| ene Po        | osten   OP        | -Verwa<br><sup>/erwaltung Li</sup>                                                                                                    | Itung Lieferai     | nten      | Offene I        | Posten     |               |                |                                 |            |         |            |
| Offene        | Posten            | •                                                                                                    | Offene Posten Da   | tensätze  |                 |            |               |                |                                 |            |         |            |
| Drucken.      |                   | F9                                                                                                    | Kurzname           | Konto     | Datum           | Periode    | Zieldatum     | Zahlungsmittel | Beleg                           | Betrag     | Bezahlt | Ausgleic   |
| Analysie      | ren in Excel      |                                                                                                    | kummer             | 81000     | 05.11.2013      | Nov 2013   | 05.12.2013    | Überweisung    | ER130004                        | 4.828,43 € |         |            |
| Exportie      | ren »             |                                                                                                    | ulmers             | 91000     | 05.11.2013      | Nov 2013   | 05.12.2013    | Uberweisung    | ER130002                        | 277,15€    |         |            |
|               |                   |                                                                                                    | hanssen            | 78000     | 28.10.2013      | Okt 2013   | 27.11.2013    | Uberweisung    | ER130001                        | 400,00€    |         |            |
| Bearbe        | iten              | <ul> <li>Image: A set of the set of the</li></ul> |                    | _         |                 |            | N             |                |                                 |            |         |            |
| OP hear       | heiten            | F4                                                                                                    |                    | -         |                 |            | 63            |                |                                 |            |         |            |
| Adresse       | und Bank          | · · · · ·                                                                                                    |                    | (7.11     | 24.1            |            |               | _              | x                               |            |         | -          |
| Zablunge      | eigenschaften     | -                                                                                                    |                    | Zahlu     | ungsmittel an   | passen     |               |                | <u> </u>                        |            |         |            |
| Mabrieta      | tue               |                                                                                                    |                    |           |                 |            |               |                |                                 |            |         |            |
| Mannsta       | us                |                                                                                                    |                    | - Am      | erican Express  |            |               | OK             |                                 |            |         |            |
| riter         |                   |                                                                                                    |                    | - EU      | -Casn           |            |               |                |                                 |            |         |            |
| ritter        |                   | -                                                                                                    | -                  | - Eur     | o Card          |            |               | Abbrechen      |                                 |            |         |            |
| Offene        | Posten            | -                                                                                                    | -                  | Gel       | dkarte          |            |               |                |                                 |            |         |            |
| ponene        | - obten           |                                                                                                    |                    | Gut       | tschrift        |            |               |                |                                 |            |         | -          |
| Unterneł      | hmensbereich      |                                                                                                    |                    | Kre       | ditkarte        |            |               |                |                                 |            |         | -          |
| <kein></kein> |                   | -                                                                                                    |                    | Las       | tschrift        |            |               |                |                                 |            |         |            |
| -             |                   |                                                                                                    |                    | SEF       | PA-Basislastsch | rift CORE  |               |                |                                 |            |         |            |
| Cushes        |                   |                                                                                                    |                    | SEE       | A-Überweisur    | Q          |               |                |                                 |            |         |            |
| Suchen        |                   |                                                                                                    |                    | Übe       | erweisung       |            |               |                |                                 |            |         |            |
|               | V V-              | ₩ 1                                                                                                    |                    | Visa      | a Card          |            |               |                |                                 |            |         |            |
|               |                   | -                                                                                                    |                    |           |                 |            |               |                |                                 |            |         |            |
|               |                   |                                                                                                    |                    |           |                 |            |               |                |                                 |            |         | 1          |
| intodes       | SK                | -                                                                                                    |                    |           |                 |            |               |                |                                 |            |         |            |
| Personer      | nkontoblatt anzei | gen                                                                                                    |                    |           |                 |            |               |                |                                 |            |         |            |
| Stammda       | atenblatt anzeige | n                                                                                                    | 4                  |           |                 |            |               | <b>—</b>       |                                 |            |         |            |
| Archivor      | dner anzeigen     |                                                                                                    | H A Datensatz 1 vo | on a      |                 |            |               | Alle anzeigen  |                                 |            |         |            |
|               |                   |                                                                                                    |                    | C         |                 | _          | _             |                |                                 |            |         |            |
| Weiter        | e Schritte        | •                                                                                                    | Notizen & Termin   | e zur Adr | esse des ak     | tuellen OP | 's            |                |                                 |            |         |            |
| Zahlupos      | mittel annassen   |                                                                                                    |                    |           |                 |            |               |                |                                 |            |         |            |
| Zahlung       | huchen            |                                                                                                    | # Ту               | P         | Gruppe          |            |               | Kurztext       |                                 | Termin *   | Von B   | is Priorit |
| Ausoleich     | hen               |                                                                                                    |                    |           |                 |            |               |                |                                 |            |         |            |
| Vorrochn      |                   |                                                                                                    |                    |           |                 |            |               |                |                                 |            |         |            |
| veneutif      |                   | E6                                                                                                    |                    |           |                 |            |               |                |                                 |            |         |            |
| Löschen       |                   |                                                                                                    |                    |           |                 |            |               |                |                                 |            |         |            |

In dem Dialogfeld wird eine Liste von Zahlungsmitteln angeboten, die über den Schalter *Alle Anzeigen* noch um zusätzliche **Währungen** erweitert werden kann. Wählen Sie das Zahlungsmittel *SEPA-Überweisung* aus und drücken Sie OK. Das Zahlungsmittel wird in die markierten OPs übertragen sowie dabei ggf. die **Bankverbindung** (d.h. *BIC* und *IBAN*) der Buchung angepasst.

Verwenden Sie die Schaltfläche K, um die vollständige Listenansicht der Offenen Posten mit den geänderten OPs wieder herzustellen.

# 3.4. Umstellung auf SEPA-Lastschriften

SEPA-Lastschriften können in MOS'aik zum **Bankeinzug von Zahlungen auf Ausgangsrechnungen** Ihrer Kunden verwendet werden. Dazu steht Ihnen das, dem bisherigen "Einzugsermächtigungslastschriftverfahren" ähnliche, SEPA-Basislastschriftverfahren (*SEPA Core Direct Debit* - SDD Core) zur Verfügung. Das Verfahren kann von Privatkunden, wie auch Unternehmen verwendet werden. Grundsätzlich ist für das Lastschriftverfahren ein sogenanntes **SEPA-Mandat** erforderlich, welches in etwa mit der früheren Einzugsermächtigung vergleichbar ist.

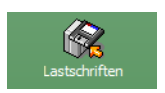

Eine wichtige weitere Neuerung bei den Verfahren ist die Festlegung eines **Fälligkeitsdatums** (auch: **Zahldatum** oder **Ausführungsdatum**). Damit wird bestimmt, wann die Abbuchung erfolgen wird. Diesen Fälligkeitstermin teilen Sie Ihrem Kunden dann spätestens 14 Tage vor dem Fälligkeitstermin z.B. in der Rechnung mit. Außerdem wird abhängig von der Lastschriftart eine **Vorlaufzeit** festgelegt, die den ausführenden Finanzinstituten die erforderliche Zeit für die Durchführung der Transaktionen einräumt:

• Eine Basislastschrift vom Typ *SDD CORE* für Erst- und einmalige Lastschriften muss dazu <u>spätestens</u> <u>fünf Bankarbeitstage vor der Abbuchung bei der Zahlstelle eingereicht</u> werden. Für Folgelastschriften ist diese Vorlaufzeit auf <u>zwei Bankarbeitstage</u> reduziert.

Die Anwendung des jeweiligen Lastschriftverfahrens wird in MOS'aik über das im Offenen Posten hinterlegte **Zahlungsmittel** gesteuert.

## 3.4.1. Betriebliche Planung

Der Einsatz von SEPA-Lastschriften unterscheidet sich aufgrund des von Ihnen festgelegten Zahldatums und der Vorlaufzeit wesentlich vom bisherigen Lastschriftverfahren:

- Durch das **Zahldatum** wird der Tag der Ausführung bei der Bank festgelegt. Eine ausreichende Deckung ist genau genommen <u>nur für diesen Tag</u> sichergestellt. Außerdem wird das Zahldatum beispielsweise zuvor dem Kunden mit der Rechnung mitgeteilt. Eine Abbuchung zu anderen Terminen ist formal nicht zulässig.
- Sie müssen Ihrem Kunden, beispielsweise auf der **Rechnung**, spätestens <u>14 Tage vor der Abbuchung</u> neben dem Zahldatum auch Ihre *Gläubiger-ID* und die *Mandats-ID* des von Ihnen für die Abbuchung verwendeten Lastschriftmandats mitteilen.
- Sie dürfen Bankdateien nur in einem von Ihrer Hausbank <u>unterstützten Format</u> und <u>frühestens 14 Tage vor</u> der Transaktion einreichen. Abhängig vom verwendeten SEPA-Lastschriftverfahren müssen Sie jedoch die Datei <u>spätestens 5 (SDD CORE Erstlastschrift), 2 (SDD CORE Folgelastschrift)</u> Bankarbeitstage vor dem <u>Termin</u> eingereicht haben.

Bankdateien dürfen weiterhin nur solche Buchungen enthalten, die entweder ...

- a. ... dasselbe Zahldatum besitzen.
- b. ... oder alle vom *Typ* Erst- oder Folgebuchung sind.

Damit ergibt sich, dass beim MOS'aik-Export unter Umständen <u>mehrere Bankdateien</u> erzeugt werden und anschließend über die Banking-Software bzw. das Bank-Portal weiterverarbeitet werden müssen.

• Letztlich kann es zu verschiedenen Fehlern bei der Datenverarbeitung kommen.

Bei der Lösung solcher Probleme unterstützt Sie das Dokument Zahlungsdatenaustausch mit entsprechenden Informationen im Anhang.

Daraus ergibt sich die Notwendigkeit einiger grundsätzlicher Überlegungen für Ihre betrieblichen Abläufe:

1. Schicken Sie die <u>Rechnung bzw. Abbuchungsmitteilung rechtzeitig</u> (min. 14 Tage) vor der Abbuchung an Ihren Kunden, damit dieser die Deckung zu diesem Termin sicherstellen kann. Alternativ treffen Sie individuelle Absprachen mit Ihrem Kunden über ggf. kürzere Vorankündigungszeiten.

Stellen Sie sicher, dass die erforderlichen Informationen z.B. beim Rechnungsdruck in MOS'aik ausgegeben werden. Dazu verwenden Sie eine geeignete **Zahlungsart** (z.B. *"SEPA-LASTSCHRIFT"*) oder passen Ihre eigene Zahlungsart entsprechend an. Wie Sie dazu vorgehen lesen Sie im Themenbereich Zahlungsdatenaustausch.

 Sie können im Allgemeinen nach dem Druck der Rechnung nicht unmittelbar die Bankdatei erstellen, da diese nur in einem Zeitfenster von <u>14 ... 5 Tage</u> (SDD CORE Erstlastschrift), <u>14 ... 2 Tage</u> (SDD CORE Folgelastschrift) vor Abbuchung bei der Bank <u>eingereicht</u> werden darf.

Legen Sie deshalb (analog zur regelmäßigen Überwachung der Zahlungsvorschlagsliste bei Lieferantenzahlungen) z.B. einen **regelmäßigen Termin für die Überprüfung fälliger Lastschriften** fest. Zu diesem Termin prüfen Sie im Arbeitsblatt Offene Posten | Zahlungsverkehr | Lastschriften der MOS'aik-Finanzverwaltung

bas Zahldatum und erstellen für Lastschriften innerhalb des Zeitfensters die Bankdateien.

Das **Zahldatum berücksichtigt nicht die Geschäftstage der Banken** und muss dementsprechend auf korrekte Bankarbeitstage eingestellt werden bevor die Bankdatei erstellt wird!

So können Sie z.B. für das Verfahren *SDD-CORE* bei täglicher oder wöchentlicher Prüfung der Lastschriftfälligkeiten die verfügbare Zahlungsart *SEPA-LASTSCHRIFT* verwenden oder verwenden eine eigene Zahlungsart mit einem *Zahlungsziel* von mindestens 14 Tagen (*Einheit Wochentage*).

Bei größeren Prüfungsabständen sollte die Rechnung bereits entsprechend früher versendet werden, um sicherzustellen, dass die Lastschrift beim nächsten Prüfungstermin erfasst und exportiert wird.

Hier können auch einheitliche Zahlungsziele auf Ihren Rechnungen sinnvoll sein, die z.B. über Zahlungsarten mit den Zahlungsmodi *Halbmonatlich* oder *Fixtag Folgemonat* mit den entsprechenden Zieltagen festgelegt werden können.

## 3.4.2. Gläubiger-ID beantragen

Beantragen Sie rechtzeitig vor der Umstellung eine Gläubiger-Identifikationsnummer bei der Bundesbank (www.glaeubiger-id.bundesbank.de [https://www.bundesbank.de/de/aufgaben/unbarer-zahlungsverkehr/ser-viceangebot/sepa/glaeubiger-identifikationsnummer/in-10-schritten-zu-ihrer-

glaeubiger-identifikationsnummer-602976]). Diese Nummer muss bei jeder SEPA-Lastschrift angegeben werden und wird dazu im nachfolgenden Schritt in die Firmenstammdaten eingetragen.

### 3.4.3. Gläubiger-ID in Stammdaten übernehmen

Wenn Sie eine gültige Gläubiger-ID erhalten haben, tragen Sie diese in die MOS'aik-Stammdaten ein. Dazu

haben Sie sowohl die Möglichkeit diese über die MOS'aik-Projektverwaltung sunter Stammdaten | Einstellungen | Firmenstammdaten im Feld *Gläubiger-ID* einzutragen (s. Abb. Firmenstammdaten), als auch über

die MOS'aik-Finanzverwaltung bunter Stammdaten | Einstellungen | Mandantenstammdaten im Feld *Gläubi-ger-ID* (s. Abb. Mandantenstammdaten):

#### Abbildung 3.16. Firmenstammdaten

| mmdaten   Einst                                          | ellungen   Firme                                                                                                    | nstammdaten                                                                                                    |                                                 |              |              |                                                                                                    |                                                                                                    |       |
|----------------------------------------------------------|----------------------------------------------------------------------------------------------------|----------------------------------------------------------------------------------------------------|-------------------------------------------------|--------------|--------------|----------------------------------------------------------------------------------------------------|----------------------------------------------------------------------------------------------------|-------|
| Home: Startseite Einste                                  | ellungen: Firmenstammdaten                                                                                                    | (*) ×                                                                                                    |                                                 |              |              |                                                                                                    |                                                                                                    |       |
| Firmenstammdaten                                         | 🔺 🦙 Allgemeines                                                                                                    |                                                                                                    |                                                 |              |              | 👚 Einstellunger                                                                                                    | n                                                                                                    |       |
| Änderungen speichern                                     | F7 Firmennummer                                                                                                    | 1                                                                                                    |                                                 |              |              | Kontoinhaber                                                                                                    | Muster AG, Aachen                                                                                      |       |
|                                                          |                                                                                                    | -                                                                                                    |                                                 |              |              | Unterzeichner                                                                                                    | Muster AG                                                                                              |       |
| Bearbeiten                                               | <ul> <li>Anrede</li> </ul>                                                                                                    | Firma                                                                                                    |                                                 |              |              | Steuernummer                                                                                                    | 1234567890                                                                                             |       |
| 11. J. J                                                 | Name                                                                                                    | Muster AG                                                                                                    |                                                 |              |              | UStID                                                                                                    | DE12345678901234                                                                                       |       |
| Nachschlagen *                                           | F5 Namenszusatz                                                                                                    | Computer & Software                                                                                                  |                                                 |              |              | Branche *                                                                                                    | <allgemein></allgemein>                                                                                |       |
| Unterschrift löschen                                     | Straße                                                                                                    | Musterstraße 1                                                                                                    |                                                 |              |              | ILN/GLN                                                                                                    |                                                                                                    |       |
| Walters Cabulto                                          | PLZ, Ort                                                                                                    | 52062 Aachen                                                                                                    |                                                 |              |              | EORI Nummer                                                                                                    |                                                                                                    |       |
| weitere Scinitte                                         | <ul> <li>Postfach</li> </ul>                                                                                                    | Postfach 12345                                                                                                    |                                                 |              |              | Handelsregister                                                                                                    |                                                                                                    |       |
| Standardlohntarif festlege                               | n Postfach PLZ, Ort                                                                                                    | 52001 Aachen                                                                                                    |                                                 |              |              | Gerichtsstand                                                                                                    |                                                                                                    |       |
| Lagerverwaltung einrichter                               | h Land *                                                                                                    | Deutschland                                                                                                    |                                                 |              |              | Gläubiger-ID                                                                                                    | DE98ZZZ099999999999                                                                                    | 9     |
|                                                          | Absenderadresse<br>Telefon<br>Telefax<br>E-Mail<br>Internetadresse<br><b>O Kalkulations</b><br>#<br><b>O Sonstiges</b><br>1 Lohn<br>2 Material | Muster AG - Postfach 12345 - 52001 /<br>0241 123450<br>0241 123451<br>info@musterfirma.de<br>faktoren<br>Bezeichnung | Nachen<br>Typ *<br>Sonstiges<br>Lohn<br>Produkt | EK ×<br>1,02 | VK ×<br>1,26 | Unterschrift *<br>Standardanrede<br>Werbetext *<br>Standardkasse *<br>Lohnkostenpreis *<br>Lohnkostenpreis *<br>KostPreisbasis *<br>Tagesarbeitszeit<br>Hauptäger<br>Lagerüberwachg * | D. Thusbe<br>Damen und Herren,<br>Kasse 1<br>40,67 €<br>43,92 €<br>Bewertungspreis<br>480<br>Protokoll | Minut |
|                                                          | 3 Geräte                                                                                                    |                                                                                                    | Sonstiges                                       |              |              | Statistik bei Sets *                                                                                                    | Restsumme                                                                                              |       |
|                                                          | 4 Fremdes                                                                                                    |                                                                                                    | Sonstiges                                       |              |              | Logbuchspeicher                                                                                                    | 30                                                                                                    | Tag   |
|                                                          | 5 Rohstoffe                                                                                                    |                                                                                                    | Rohstoff                                        |              |              | Archivordner *                                                                                                    |                                                                                                    |       |
|                                                          | 6 Hilfsstoffe                                                                                                    |                                                                                                    | Sonstiges                                       |              |              | Wochenanfang *                                                                                                    | Мо                                                                                                    |       |
|                                                          | 7 Entsorgung                                                                                                    |                                                                                                    | Sonstiges                                       |              |              | Jahresanfang *                                                                                                    | 4-Tage Woche                                                                                           |       |
| Siehe auch<br>Bilder<br>Druckereinrichtungen<br>Merkmale | Bemerkunge                                                                                                    | 20                                                                                                    |                                                 |              |              |                                                                                                    |                                                                                                    |       |

#### Abbildung 3.17. Mandantenstammdaten

| i <u>B</u> earbeiten <u>A</u> nsicht | Datens     | atz B <u>u</u> chen E <u>x</u> tr | as <u>?</u>                                                                                                    |                    |                           |
|--------------------------------------|------------|-----------------------------------|----------------------------------------------------------------------------------------------------|--------------------|---------------------------|
| ntseite Zurück                       | ♦<br>Vorwa | irts Drucken                      | Image: Constraint of the second second sec | Mandant -          |                           |
| ımmdaten   Eins                      | stellur    | igen   Mand                       | antenstammdaten                                                                                                    |                    |                           |
| / Home: Startseite / Eins            | tellungen: | Mandantenstammda                  | ten ×                                                                                                    |                    |                           |
| Mandant                              | •          | 🔅 Allgemeines                     |                                                                                                    | 🕍 Einstellungen    |                           |
| Änderungen speichern                 | F7         | Firmennummer                      | 1                                                                                                    | Kontoinhaber       | Muster AG, Aachen         |
|                                      |            | Anrede                            | Firma                                                                                                    | Unterzeichner      | Muster AG                 |
| Bearbeiten                           | ۲          | Name                              | Muster AG                                                                                                    | Hausbank *         | Postbank Köln             |
| Nachschlagen *                       | ES         | Namenszusatz                      | Computer & Software                                                                                                    | - 1.6              |                           |
|                                      |            | Straße                            | Musterstraße 1                                                                                                    | Telefori           | 0241 123450               |
|                                      |            | PLZ, Ort                          | 52062 Aachen                                                                                                    | E-Mail             | marius zaobl@mosor.do     |
|                                      |            | Postfach                          | Postfach 12345                                                                                                    | Internetadresse    | manus.zaeringmoser.ue     |
|                                      |            | Postfach PLZ, Ort                 | 52001 Aachen                                                                                                    | Internetativease   | www.moder.de              |
|                                      |            | Land *                            | Deutschland                                                                                                    | Handelsregister    |                           |
|                                      |            | Abcondoradrocop                   | Nordmein-westfalen<br>Muster AC - Bestfach 19245 - 53001 Aachen                                                                                                    | Gläubiger-ID       | DE98ZZZ099999999999       |
|                                      |            | Absenderadiresse                  | Muster AG Postidul 12343 32001 Addien                                                                                                    | Standardanrede     | Damen und Herren,         |
|                                      |            | 📔 Rechtsanwal                     | t                                                                                                    | Kontenrahmen       | Kontenrahmen DATEV SKR 03 |
|                                      |            | Anrede Name                       | Kanzlei Dr. Renz                                                                                                    | Sachkonten         | 1 - 9999                  |
|                                      |            | Namenszusatz                      | z. Hd. Herrn Matula                                                                                                    | Debitorenkonten    | 10000 - 69999             |
|                                      |            | Straße                            | Bürgerstr. 2                                                                                                    | Kreditorenkonten   | 70000 - 99999             |
|                                      |            | PLZ, Ort                          | 52000 Aachen                                                                                                    | Interimsachkonto * | 9999 Interimssachkonto    |
|                                      |            | Gerichtsstand                     |                                                                                                    | Interimdebitor *   | 69999 Div Kunden          |
|                                      |            | -                                 |                                                                                                    | Interimkreditor *  | 99999 Div Lieferanten     |
|                                      |            | 📇 Finanzamt                       |                                                                                                    | OP Verrechnung *   | <keine></keine>           |
|                                      |            | Anrede, Name                      | An das Finanzamt                                                                                                    | Mahnstufen *       | 3                         |
|                                      |            | Namenszusatz                      | Aachen Stadt                                                                                                    | Mahngrenzbetrag    |                           |
|                                      |            | Straße                            | Mozartstrasse 13                                                                                                    | Grenztage          | 2                         |
|                                      |            | PLZ, Ort                          | 52060 Aachen                                                                                                    | Grenzbetrag        | 50.000,00 €               |
|                                      |            | Steuernummer                      | 1234567890                                                                                                    | OP Ausgleich bis % | 3,00%                     |
|                                      |            | USEID                             | DE12345678901234                                                                                                    | OP Ausgleich bis € | 5,00 €                    |
|                                      |            | Besteuerung *                     | Soliversteuerung                                                                                                    | Begleitzettel *    | Begleitzettel             |
|                                      |            | Sieuertoieranz                    | 0,02 €                                                                                                    | #-Kreis Mandate *  |                           |
|                                      |            | 🎾 Bemerkunge                      | n                                                                                                    |                    |                           |
| Siehe auch                           |            |                                   |                                                                                                    |                    |                           |
|                                      |            |                                   |                                                                                                    |                    |                           |

Tragen Sie hier also die erhaltene *Gläubiger-ID* ein und sichern Sie die Änderung mit Änderungen speichern [F7].

#### 3.4.4. SEPA-Inkassovereinbarung

Um SEPA-Lastschriften für Sie einziehen zu können, benötigt Ihre Hausbank von Ihnen eine entsprechende Vollmacht, die sogenannte **SEPA-Inkassovereinbarung**. Entsprechende Formulare und Anträge finden Sie z.B. im Online-Angebot Ihrer Bank. Typischerweise sind für die Vereinbarung Ihre **Kontodaten** sowie die **Gläubiger-ID** erforderlich.

Bitte beachten Sie, dass der Lastschrifteinzug ohne diese Vollmacht nicht möglich ist und reichen Sie deshalb rechtzeitig die unterschriebene Vereinbarung bei Ihrer Bank ein!

#### 3.4.5. Zahlungsmittel für Kunden anpassen

#### Datensicherung

Die folgenden Schritte enthalten erneut weitreichende Änderungen in Ihrer Mandantendatenbank.

Wir empfehlen Ihnen deshalb, bevor Sie die nächsten Anweisungen befolgen, ggf. eine (weitere) Datensicherung durchzuführen!

In diesem Schritt passen Sie die **Zahlungsmittel** Ihrer Kunden für den Einsatz des SEPA-Lastschriftverfahrens an.

In der MOS'aik-Finanzverwaltung trufen Sie Stammdaten | Konten | Personenkonten auf und wählen einen Kundeneintrag mit einem Rechtsklick auf die Spalte *Typ* an:

Abbildung 3.18. Kunden filtern

| 🔒 M      | OS'aik Fina             | anzverwaltung       | (Firma     | Must       | er AG)   |                |                     |                  |                |                 |                |            |     |
|----------|-------------------------|---------------------|------------|------------|----------|----------------|---------------------|------------------|----------------|-----------------|----------------|------------|-----|
| Date     | Bearber                 | ten <u>A</u> nsicht | Daten      | satz       | Buchen   | Extras ?       |                     |                  |                |                 |                |            |     |
| Star     | 🖬<br>rtseite            | Zurück              | Vorv       | ▶<br>värts | Dr       | iucken Seiter  | ansicht Aktualisie  | eren Projekte    | 📩<br>Datenbank | වේ<br>Dokumente | Mandant -      |            |     |
| Sta      | mmda                    | ten   Kor           | nten       | Pe         | ersone   | nkonten        |                     |                  |                |                 |                |            |     |
| <b>E</b> | Home: St                | artseite Kor        | iten: Per  | sonen      | konten × | Einstellungen: | Mandantenstammdate  | en ×             |                |                 |                |            |     |
| 1 E      |                         |                     |            |            | Konto    | Тур            | Kurzname            | Anrede           | Nan            | ne              | Zahlungsmittel |            |     |
| l ∎      | Persone                 | nkonten             | •          |            | 69999    | Kunde          | Div Kunden          |                  |                |                 |                |            |     |
| 4        | Neu                     |                     | F8         |            | 99999    | Lieferant      | Div Lieferanten     |                  |                |                 |                |            |     |
| Buchen   | Dupliziere<br>Bearbeite | n Str<br>n          | g+F8<br>F4 | -          | 23000    | Interesser     | Filtern nach Aus    | wahl             | aske           | 9               | Gutschrift     | Malermeis  |     |
| 듣        | Druckon                 |                     | 50         | H-         | 13000    | Kunde          | Filtern unter Aus   | schluß der Auswa | hl dale        | s               | Gutschrift     | Import-Exp | i I |
| ostel    | Etikett/Ka              | rte drucken »       | 1.9        | H          | 15000    | Kunde          | Filtern kleiner gle | eich der Auswahl | r              |                 | Gutschrift     | Haushalts  |     |
| e P      |                         |                     |            |            | 16000    | Kunde          | Filtern größer gle  | eich der Auswahl | er             |                 | Gutschrift     | Ges. für H | 1   |
| 6        | Importier               | en »                |            |            | 17000    | Privatkund     | 3                   |                  | attor          | AG              | Gutechrift     |            | 1   |

Wählen Sie im Kontextmenü = Filtern nach Auswahl, um die vollständige Listenansicht Ihrer **Kunden** zu erhalten:

Abbildung 3.19. Vollständige Kundenliste

| 🔒 М      | OS'aik Finanzverwaltung (Firm                      | a Mu               | ister AG)         |                     |                      |            |                              |                       |                     |  |  |  |  |  |  |
|----------|----------------------------------------------------|--------------------|-------------------|---------------------|----------------------|------------|------------------------------|-----------------------|---------------------|--|--|--|--|--|--|
| Date     | i <u>B</u> earbeiten <u>A</u> nsicht Da <u>t</u> e | ensat              | z B <u>u</u> chen | Extras ?            |                      |            |                              |                       |                     |  |  |  |  |  |  |
| Sta      | ntseite Zurück Vo                                  | <b>♦</b><br>rvvärt | ts Dru            | 🗃 [<br>Icken Seiten | ansicht Aktualisiere | n Projekte | ත් ව්<br>Datenbank Dokumente | Mandant 👻             |                     |  |  |  |  |  |  |
| Sta      | tammdaten   Konten   Personenkonten                |                    |                   |                     |                      |            |                              |                       |                     |  |  |  |  |  |  |
| E de     | Home: Startseite Konten: Pe                        | erson              | enkonten ×        |                     |                      |            |                              |                       |                     |  |  |  |  |  |  |
| ē        | Personenkonten                                     |                    | Konto             | Тур                 | Kurzname             | Anrede     | Name                         | <u>Zahlungsmittel</u> | Namensz             |  |  |  |  |  |  |
| l₩.      | T CI SOII CII KOII CEI                             |                    | 11000             | Kunde               | adler                | Firma      | Anja Adler AG                |                       | Wohnungsbaugesell   |  |  |  |  |  |  |
| E        | Neu F8                                             |                    | 13000             | Kunde               | cordales             | Firma      | Carlos Cordales              |                       | Import-Export       |  |  |  |  |  |  |
| -B       | Duplizieren Strg+F8                                |                    | 15000             | Kunde               | esser                | Firma      | Egon Esser                   |                       | Haushaltswaren      |  |  |  |  |  |  |
| 20       | Bearbeiten F4                                      |                    | 16000             | Kunde               | felder               | Firma      | Franz Felder                 |                       | Ges. für Handel und |  |  |  |  |  |  |
| S        | Drucken F9                                         |                    | 18000             | Kunde               | helmer               | Firma      | Hans Helmer                  | Lastschrift           | Südfrüchte GmbH     |  |  |  |  |  |  |
| oste     | Etikett/Karte drucken »                            |                    | 19000             | Kunde               | igel                 | Firma      | Inge Igel KG                 |                       | Vertriebsbüro       |  |  |  |  |  |  |
| E D      |                                                    | - [                | 20000             | Kunde               | junkers              | Firma      | Jutta Junkers                |                       | Farben und Malerarb |  |  |  |  |  |  |
| ffer     | Importieren »                                      |                    | 21000             | Kunde               | kerner               | Firma      | Kurt Kerner & Co.            |                       | Import - Export     |  |  |  |  |  |  |
| <u> </u> | Exporteren »                                       |                    | 22000             | Kunde               | levkova              | Firma      | Ludvina Levkova              |                       | Ostimport GmbH      |  |  |  |  |  |  |
| G        | Zahlungsart anpassen                               |                    | 23000             | Kunde               | maske                | Herr       | Manfred Maske                |                       | Malermeister        |  |  |  |  |  |  |
| 1        | Zahlungsmittel anpassen                            |                    | 25000             | Kunde               | oschewski            | Firma      | Olga Oschewski AG            |                       | Wohnungsbaugesell   |  |  |  |  |  |  |
| wer      | Lastschriftmandate erstellen                       |                    | 26000             | Kunde               | premmer              | Firma      | Paula Premmer                |                       | Farben und Lacke    |  |  |  |  |  |  |
| Sna      |                                                    |                    | 28000             | Kunde               | rotkopf              | Firma      | Rita Rotkopf GmbH            |                       | Technischer Fachha  |  |  |  |  |  |  |
| E.       | Suchen 🔹                                           |                    | 29000             | Kunde               | stabler              | Herr       | Stefan Stabler               | Lastschrift           | Malermeister        |  |  |  |  |  |  |
| ate      | V V V V                                            |                    | 30000             | Kunde               | thelen               | Firma      | Tanja Thelen & Co.           | Filtern nach Aus      | vahl                |  |  |  |  |  |  |
| E.       |                                                    |                    | 31000             | Kunde               | uhlen                | Firma      | Uta Uhlen GmbH               | Eilhann und GTA.      | able Ralas Australa |  |  |  |  |  |  |
| tan      | Infodesk                                           |                    | 40000             | Kunde               | van arlen            | Firma      | Van Arlen SA                 | Filtern unter Aus     | seniub dei Auswahl  |  |  |  |  |  |  |
| ۳        |                                                    |                    | 45000             | Kunde               | vossen               | Frau       | Vera Vossen                  | Filtern kleiner gle   | ich der Auswahl     |  |  |  |  |  |  |
|          | Offene Posten anzeigen                             |                    | 45001             | Kunde               | mareon               | An die     | Aareon Deutschland GmbH      | Filtern größer gle    | ich der Auswahl     |  |  |  |  |  |  |
|          | Personenkontoblatt anzeigen                        |                    | 00000             | 14 1                | B1 17 1              |            |                              |                       |                     |  |  |  |  |  |  |

Personenkonten werden in "rot" dargestellt, wenn eine Kreditsperre vorliegt. Sie können sich dazu auch die Spalte Gesperrt einblenden.

Blenden Sie ggf. die Spalte Zahlungsmittel ein, filtern erneut nach der Auswahl "Lastschrift" um alle Lieferanten mit dem Zahlungsmittel "Lastschrift" zu erhalten.

Falls Sie **eigene Zahlungsmittel** verwenden, wählen Sie hier alternativ Ihr eigenes Zahlungsmittel für Lastschriften aus.

Markieren Sie diese dann z.B. mit [Strg]+[A] und rufen die Funktion Zahlungsmittel anpassen ... auf:

| 🔒 М          | OS'aik Finanzverwaltung (Firma                      | Mus        | ter AG)   |                            |                                         |                |                       |                               |                |                                |
|--------------|-----------------------------------------------------|------------|-----------|----------------------------|-----------------------------------------|----------------|-----------------------|-------------------------------|----------------|--------------------------------|
| <u>D</u> ate | i <u>B</u> earbeiten <u>A</u> nsicht Da <u>t</u> er | isatz      | Bucher    | n E <u>x</u> tras <u>?</u> |                                         |                |                       |                               |                |                                |
| Sta          | ntseite Zurück Vorv                                 | ▶<br>värts | D         | iucken Seiter              | ansicht Aktualisiere                    | n Projekte     | n Datenbank           | <mark>ව</mark> ි<br>Dokumente | Mandant -      |                                |
| Sta          | mmdaten   Konten                                    | P          | ersone    | enkonten                   |                                         |                |                       |                               |                |                                |
| ei)          | Home: Startseite Konten: Per                        | sone       | nkonten × |                            | 1                                       |                |                       |                               |                |                                |
| dem          | Personenkonten                                      |            | Konto     | Тур                        | Kurzname                                | Anrede         | Nam                   | ie                            | Zahlungsmittel | Namensz                        |
| 1            | Neu E8                                              |            | 18000     | Kunde                      | neimer                                  | Horr           | Stofan Stabler        |                               | Lastschrift    | Sudmuchte GmbH<br>Malermeister |
| 5            | Duplizieren Stra+F8                                 | -          | 23000     | Kunde                      | stablei                                 | Tien           | Stelan Stabler        |                               | Lastschillt    | Waternielster                  |
| grep         | Bearbeiten F4                                       | H          |           |                            |                                         |                |                       |                               |                |                                |
| -            | Drucken E0                                          |            |           |                            | louos Zahlungsmittel                    |                |                       |                               | ×              |                                |
| oste         | Etikett/Karte drucken »                             |            |           |                            | veues zaniungsmitter                    |                |                       |                               |                |                                |
| e P          |                                                     |            |           |                            | American Express                        |                |                       |                               |                |                                |
| lfer         | Importieren »                                       |            |           |                            | Dänische Kronen                         |                |                       |                               |                |                                |
| 9            | exporteren »                                        |            |           |                            | Euro                                    |                |                       |                               |                |                                |
| den          | Zahlungsart anpassen                                |            |           |                            | Euro Card                               |                |                       |                               |                |                                |
| Ę.           | Zahlungsmittel anpassen                             |            |           |                            | Gutschrift                              |                |                       |                               |                |                                |
| SWe          | Lastschriftmandate erstellen                        |            |           |                            | Kreditkarte                             |                |                       |                               |                |                                |
| 2            | Suchen                                              |            |           |                            | Lastschrift<br>Lettischer Lat           |                |                       |                               |                |                                |
| 5            |                                                     |            |           |                            | Litauischer Litas                       |                |                       |                               |                |                                |
| dat          | Vý Ya 🕷                                             | $\vdash$   |           |                            | Pfund Sterling<br>Polnischer Zloty      |                |                       |                               |                |                                |
| l a          |                                                     | $\vdash$   |           |                            | Scheck                                  |                |                       |                               |                |                                |
| 5            | Infodesk 🔺                                          | H          |           |                            | Schwedische Kronen<br>Schweizer Franken |                |                       |                               |                |                                |
|              | Offene Posten anzeigen                              | H          |           |                            | SEPA-Basislastschrift C                 | ORE            |                       |                               |                |                                |
|              | Personenkontoblatt anzeigen                         | H          |           |                            | SEPA-Uberweisung                        |                |                       |                               |                |                                |
|              |                                                     | H          |           |                            | l überweisung                           |                |                       |                               |                |                                |
|              |                                                     |            |           |                            | Ungarischer Forint                      |                |                       |                               |                |                                |
|              |                                                     |            |           |                            | Visa Card                               |                |                       |                               |                |                                |
|              |                                                     |            |           |                            |                                         |                |                       |                               |                |                                |
|              |                                                     |            |           |                            |                                         |                |                       |                               |                |                                |
|              |                                                     |            |           |                            | ,                                       |                |                       |                               |                |                                |
|              |                                                     |            |           |                            |                                         |                |                       | OK                            | Abbrechen      |                                |
|              | Siehe auch                                          |            |           | L                          |                                         | 1              |                       |                               |                |                                |
|              | Mandantenstammdaten                                 |            |           |                            |                                         |                |                       |                               |                |                                |
|              | Personenkontengruppen                               | H          |           |                            |                                         |                |                       |                               |                |                                |
|              | Sachkonten                                          | E          |           |                            |                                         |                |                       |                               |                | -                              |
|              | Sachkontenübersicht                                 | 1          |           |                            | Collector to C                          |                | Lange Market Barrier  |                               |                | •<br>•                         |
|              |                                                     | I          | 🗨 Date    | nsatz 2 von 2 gele         | esenen - Gefiltert nach (I              | yp=1) And (Zah | iungsmittel = Lastsci | nrift )                       |                | I I                            |

#### Abbildung 3.20. Zahlungsmittel auswählen

Wählen Sie hier das gewünschte Lastschriftverfahren SEPA-Basislastschrift CORE für die markierten Kunden aus und drücken Sie OK, um die Personenkonten umzustellen.

Verwenden Sie die Schaltfläche 🕅, um die vollständige Listenansicht der Personenkonten wieder herzustellen.

Um Ihren Kunden mit der Rechnung eine gemäß dem von der Deutschen Kreditwirtschaft empfohlenen Wortlaut mit allen notwendigen Angaben versehene **Vorankündigung** ("Pre-Notification") zuzustellen, sollten Sie die *Zahlungsart* anpassen. Lesen Sie dazu mehr im Themenbereich Zahlungsdatenaustausch.

Ab jetzt wird für die Zahlungen dieser Kunden das gewählte SEPA-Lastschriftverfahren verwendet. Sie benötigen jetzt allerdings noch **Lastschrift-Mandate** für Ihre Kundenkonten, die als Legitimation für Ihren Lastschrifteinzug vom Konto des Kunden dienen. Wie Sie diese aus den vorliegenden Einzugsermächtigungen Ihrer Kunden erstellen können, erfahren Sie in den folgenden Abschnitten.

#### 3.4.6. Nummernkreise für SEPA-Mandate

Die Verwendung eines speziellen Nummernkreises für SEPA-Mandatsreferenzen ist im Allgemeinen sinnvoll, wenn Sie <u>mehr als ein Mandat pro Kunde</u> verwenden. Sollte dies für Sie nicht zutreffen, können Sie mit der Standardeinstellung arbeiten und diesen Abschnitt überspringen.

Für die konsistente Erzeugung von eindeutigen Kennzeichnungen und Nummerierungen Ihrer Lastschriftmandate sorgt ein dafür eingerichteter Nummernkreis Lastschriftmandat. Sie erreichen diesen sowohl über

die MOS'aik-Finanzverwaltung 🂁 als auch über die MOS'aik-Projektverwaltung 鄻 unter Stammdaten | Ein-

stellungen | Nummernkreise. Während die MOS'aik-Finanzverwaltung jedoch lediglich eine Tabellenübersicht mit der Möglichkeit zum **Direkt bearbeiten** bietet, hat die MOS'aik-Projektverwaltung den Vorteil eines eigenen Arbeitsblattes zur Bearbeitung der Nummernkreise, welches Sie durch einen Doppelklick auf den jeweiligen Nummernkreis öffnen können.

Falls kein Nummernkreis im Mandantenstamm festgelegt wird, ist die Mandatsreferenz standardmäßig auf den **Kurznamen** der Adresse festgelegt.

Wenn Sie für den Nummernkreis der Lastschriftmandate einen **eigenen Nummernkreis** festlegen möchten, können Sie diesen hier Neu erzeugen oder Duplizieren. Um den eigenen Nummernkreis anschließend einsetzen

zu können, müssen Sie diesen noch in Ihre MOS'aik-Stammdaten über die MOS'aik-Finanzverwaltung conternation unter Stammdaten | Einstellungen | Mandantenstammdaten im Feld #-Kreis Mandate eintragen und die Änderungen speichern ([F7]):

Abbildung 3.21. Mandatsnummernkreis

| MOS'aik Finanzverwaltung                | g (Firma N       | Muster AG)                         |                           |                     |                      |                |                 |                    |                 | - 0 <b>X</b> |
|-----------------------------------------|------------------|------------------------------------|---------------------------|---------------------|----------------------|----------------|-----------------|--------------------|-----------------|--------------|
| atei <u>B</u> earbeiten <u>A</u> nsicht | Da <u>t</u> ens  | atz B <u>u</u> chen E <u>x</u> tra | ras <u>?</u>              |                     |                      |                |                 |                    |                 |              |
| Startseite Zurück                       | <b>♦</b><br>Vorw | ärts Drucken                       | <b>B</b><br>Seitenansicht | ری<br>Aktualisieren | <b>a</b><br>Projekte | 📩<br>Datenbank | ទំ<br>Dokumente | Mandant 🗸          |                 |              |
| Stammdaten   Ein                        | stellu           | ngen   Mand                        | lantenstamm               | ndaten              |                      |                |                 |                    |                 |              |
| Home: Startseite Ein                    | stellungen       | : Mandantenstammda                 | iten ×                    |                     |                      |                |                 | Contractor II.     |                 |              |
| Fidiludit                               | •                | M Angemeines                       |                           |                     |                      |                |                 |                    |                 |              |
| Änderungen speichern                    | F7               | Firmennummer                       | 1                         |                     |                      |                |                 | Kontoinhaber       | Muster AG, Aac  | hen          |
|                                         |                  | Anrede                             | Firma                     |                     |                      |                |                 | Unterzeichner      | Muster AG       |              |
| Bearbeiten                              | -                | Name                               | Muster AG                 |                     |                      |                |                 | Hausbank *         | Hausbank        |              |
| Nachschlagen *                          | ES               | Namenszusatz                       | Computer & Softwar        | re                  |                      |                |                 |                    |                 |              |
| Nachachidgert                           | 13               | Straße                             | Musterstraße 1            |                     |                      |                |                 | Telefon            | 0241 123450     |              |
| 2                                       |                  | PLZ, Ort                           | 52062 Aachen              |                     |                      |                |                 | Telefax            | 0241 123451     |              |
| 2                                       |                  | Postfach                           | Postfach 12345            |                     |                      |                |                 | E-Mail             | info@musterfirr | na.de        |
|                                         |                  | Postfach PLZ, Ort                  | 52001 Aachen              |                     |                      |                |                 | Internetadresse    |                 |              |
| 의                                       |                  | Land *                             | Deutschland               |                     |                      |                |                 | Handelsregister    |                 |              |
| 5                                       |                  | Bundesland *                       | Nordrhein-Westfaler       | n                   |                      |                |                 | Cläubiger-ID       | DE0877700000    | 00000        |
| 2                                       |                  | Absenderadresse                    | Muster AG · Postfac       | h 12345 • 52001     | Aachen               |                |                 | Standardanrede     | Damen und Her   | 7777777      |
| ē                                       |                  |                                    |                           |                     |                      |                |                 | Stariuaruarireue   | Damen unu nei   | nen,         |
| ŝ                                       |                  | 📁 Rechtsanwal                      | lt                        |                     | Kontenrahmen         | Kontenrahmen I | DATEV SKR 03    |                    |                 |              |
| 5 J                                     |                  | Anrede Name                        | Kanzlei Dr. Ren           | 7                   |                      |                |                 | Sachkonten         | 1               | - 9999       |
| D.                                      |                  | Namenszusatz                       | z Hd. Herrn Matula        | -                   |                      |                |                 | Debitorenkonten    | 10000           | - 69999      |
|                                         |                  | Straße                             | Bürgerstr. 2              |                     |                      |                |                 | Kreditorenkonten   | 70000           | - 99999      |
|                                         |                  | PLZ. Ort                           | 52000 Aachen              |                     |                      |                |                 | Interimsachkonto * | 9999 Interimssa | achkonto     |
| 5                                       |                  | Gerichtsstand                      | and a second              |                     |                      |                |                 | Interimdebitor *   | 69999 Div       | Kunden       |
| -                                       |                  | Genericastana                      |                           |                     |                      |                |                 | Interimkreditor *  | 99999 Div       | Lieferanten  |
|                                         |                  | 🔛 Finanzamt                        |                           |                     |                      |                |                 |                    |                 |              |
|                                         |                  |                                    |                           |                     |                      |                |                 | OP Verrechnung *   | <keine></keine> |              |
|                                         |                  | Anrede, Name                       | An das Finanza            | mt                  |                      |                |                 | Mahnstufen *       | 3               |              |
|                                         |                  | Namenszusatz                       | Aachen Stadt              |                     |                      |                |                 | Mahngrenzbetrag    | 0,01€           |              |
|                                         |                  | Straße                             | Mozartstrasse 13          |                     |                      |                |                 | Grenztage          | 2               |              |
|                                         |                  | PLZ, Ort                           | 52060 Aachen              |                     |                      |                |                 | Grenzbetrag        | 50.000,00€      |              |
|                                         |                  | Steuernummer                       | 1234567890                |                     |                      |                |                 | OP Ausgleich bis % | 3,00%           |              |
|                                         |                  | UStID                              | DE12345678901234          | ł                   |                      |                |                 | OP Ausgleich bis € | 5,00€           |              |
|                                         |                  | Besteuerung *                      | Sollversteuerung          |                     |                      |                |                 | Begleitzettel *    | Begleitzettel   |              |
|                                         |                  | Steuertoleranz                     | 0,02€                     |                     |                      |                |                 | #-Kreis Mandate *  | Lastschriftmand | lat          |
|                                         |                  | 🎾 Bemerkunge                       | en                        |                     |                      |                |                 |                    |                 |              |
| Siehe auch                              |                  |                                    |                           |                     |                      |                |                 |                    |                 |              |
| -                                       |                  |                                    |                           |                     |                      |                |                 |                    |                 |              |
| Bilder                                  |                  |                                    |                           |                     |                      |                |                 |                    |                 |              |
| Druckereinrichtungen                    |                  |                                    |                           |                     |                      |                |                 |                    |                 |              |
| Bilder<br>Druckereinrichtungen          | •                |                                    |                           |                     |                      |                |                 |                    |                 |              |

Mehr über die Verwendung von Nummernkreisen finden Sie im Handbuch Projektverwaltung.

#### 3.4.7. SEPA-Mandate aus Einzugsermächtigungen erstellen

Bestehende Einzugsermächtigungen können in SEPA-Mandate umgewandelt werden, ohne dass Sie eine erneute Absprache mit Ihren Kunden treffen müssen. Notwendig ist dazu allerdings, dass Ihnen eine gültige unterschriebene Einzugsermächtigung vorliegt. Weiterhin müssen Sie Ihren Kunden über die Übernahme der Einzugsermächtigung in ein SEPA-Mandat informieren und ihm darin Ihre *Gläubiger-ID* sowie die *Mandats-ID* mitteilen.

Die MOS'aik-Finanzverwaltung b verfügt dazu über eine integrierte Mandatsverwaltung, die Sie auch bei der Erstellung Ihrer SEPA-Lastschriftmandate unterstützt.

Öffnen Sie dazu erneut die Tabellenansicht Stammdaten | Konten | Personenkonten und filtern Sie über das Kontextmenü = Filtern nach Auswahl nach dem *Typ Kunde*:

Abbildung 3.22.

| 🍰 M                                                                                                    | MOS'aik Finanzverwaltung (Firma Muster AG) |                  |               |                 |                            |                          |                    |                             |                 |                                 |                     |  |  |
|----------------------------------------------------------------------------------------------------|--------------------------------------------|------------------|---------------|-----------------|----------------------------|--------------------------|--------------------|-----------------------------|-----------------|---------------------------------|---------------------|--|--|
| Datei                                                                                                    | i <u>B</u> earbeiten <u>A</u> ns           | icht Da <u>t</u> | ensatz        | B <u>u</u> cher | n E <u>x</u> tras <u>?</u> |                          |                    |                             |                 |                                 |                     |  |  |
| Sta                                                                                                    | ntseite Zurüc                              | <b>:k</b> Va     | ⇒<br>prvvärt: | D               | a<br>rucken Seite          | ansicht Aktualisie       | ren Projekte       | <mark>ී</mark><br>Datenbank | වී<br>Dokumente | Mandant -                       |                     |  |  |
| Sta                                                                                                    | mmdaten   I                                | Konten           | P             | ersone          | enkonten                   |                          |                    |                             |                 |                                 |                     |  |  |
| <u>ا جا</u>                                                                                                    | Home: Startseite                           | Konten: P        | ersone        | nkonten ×       | OP-Verwaltur               | ıg Lieferanten: Zahlung: | svorschlagsliste × | OP-Verwaltung H             | unden: Offene   | Posten × Zahlungsverkehr: Lasts | chriften ×          |  |  |
| a a                                                                                                    | Deveryonalization                          |                  |               | Konto           | Тур                        | Kurzname                 | Anrede             | Nam                         | e               | Zahlungsmittel                  | Namensz             |  |  |
| - B                                                                                                    | Personenkonten                             | •                |               | 11000           | Kunde                      | adler                    | Firma              | Anja Adler AG               |                 |                                 | Wohnungsbaugesell   |  |  |
| H.                                                                                                    | Neu                                        | F8               |               | 13000           | Kunde                      | cordales                 | Firma              | Carlos Cordales             |                 |                                 | Import-Export       |  |  |
| her                                                                                                    | Duplizieren                                | Strg+F8          |               | 15000           | Kunde                      | esser                    | Firma              | Egon Esser                  |                 | SEPA-Basislastschrift CORE      | Haushaltswaren      |  |  |
| Bu                                                                                                    | Bearbeiten                                 | F4               |               | 16000           | Kunde                      | felder                   | Firma              | Franz Felder                |                 |                                 | Ges. für Handel und |  |  |
| E                                                                                                    | Drucken                                    | F9               | ►             | 18000           | Kunde                      | helmer                   | Firma              | Hans Helmer                 |                 | SEPA-Basislastschrift CORE      | Südfrüchte GmbH     |  |  |
| ste                                                                                                    | Etikett/Karte drucke                       | en »             |               | 19000           | Kunde                      | igel                     | Firma              | Inge Igel KG                |                 | Filtern nach Aus                | vahl                |  |  |
| e P                                                                                                    |                                            |                  |               | 20000           | Kunde                      | junkers                  | Firma              | Jutta Junkers               |                 | Eilken unt de Aus               | ablu das Ausurabl   |  |  |
| fe                                                                                                    | Importieren »                              |                  |               | 21000           | Kunde                      | kerner                   | Firma              | Kurt Kerner & C             | 0.              | Filtern unter Aus               | schlub der Auswähl  |  |  |
| ō                                                                                                    | Exportieren »                              |                  |               | 22000           | Kunde                      | levkova                  | Firma              | Ludvina Levkova             | 1               | Filtern kleiner gle             | eich der Auswahl    |  |  |
| Zahlungsart annassen     Zahlungsart annassen     Zahlungsart annassen     Zahlungsart annassen     Zahlungsart annassen     Zahlungsart annassen     Zahlungsart annassen     Zahlungsart annassen     Zahlungsart annassen |                                            |                  |               |                 |                            |                          |                    |                             |                 | eich der Auswahl                |                     |  |  |
| 말                                                                                                    | contraingool composis                      |                  |               |                 |                            | · · · · ·                |                    |                             |                 |                                 |                     |  |  |

Blenden Sie dann ggf. die Spalte Zahlungsmittel ein und filtern Sie erneut nach einem SEPA-Lastschriftverfahren (*CORE*): Die getroffene Auswahl sollte nur Kunden erfassen, für die Sie das gewählte SEPA-Lastschriftverfahren einsetzen möchten und eine gültige Einzugsermächtigung vorliegen haben. Wählen Sie jetzt mit [Strg]+[A] alle Listeneinträge oder selektieren Sie diese einzeln mit [Strg]+[Klick] und rufen Sie dann die Funktion Lastschriftmandate erstellen ... auf:

| 🍰 M      | OS'aik Finanzverwaltung (Firma | Mus        | ter AG)   |                                             |             |                         |                    |                    |                             |                 |                  |                 |
|----------|--------------------------------|------------|-----------|---------------------------------------------|-------------|-------------------------|--------------------|--------------------|-----------------------------|-----------------|------------------|-----------------|
| Date     | i Bearbeiten Ansicht Daten     | satz       | Bucher    | n Extra                                     | as ?        |                         |                    |                    |                             |                 |                  |                 |
| Sta      | ntseite Zurück Vorw            | ▶<br>värts | Di        | ange se se se se se se se se se se se se se | [<br>Seiten | ansicht Aktualisie      | ren Projekte       | n Datenbank        | <mark>ව</mark><br>Dokumente | Mandant         |                  |                 |
| Sta      | mmdaten   Konten               | P          | ersone    | enkor                                       | nten        |                         |                    |                    |                             |                 |                  |                 |
| ei       | Home: Startseite Konten: Pers  | sone       | nkonten × | OP-                                         | /erwaltung  | g Lieferanten: Zahlung: | svorschlagsliste × | OP-Verwaltung      | Kunden: Offene              | Posten × Zahlun | gsverkehr: Lasts | chriften ×      |
| lger     | Personenkonten                 |            | 18000     | Kı                                          | inde        | helmer                  | Firma              | Hans Helmer        | ne                          | SEPA-Basislast  | schrift CORE     | Südfrüchte GmbH |
| <b>X</b> | Neu F8                         | ŕ          | 29000     | Kı                                          | inde        | stabler                 | Herr               | Stefan Stabler     |                             | SEPA-Basislast  | schrift CORE     | Malermeister    |
| chen     | Duplizieren Strg+F8            |            |           |                                             |             |                         |                    |                    |                             |                 |                  |                 |
| Bu       | Bearbeiten F4                  |            |           |                                             |             |                         |                    |                    |                             |                 |                  |                 |
| E        | Drucken F9                     | H          |           | 6                                           |             |                         |                    |                    |                             |                 |                  |                 |
| Pos      | Etikett/Karte drucken »        | H          |           |                                             | Lastschrif  | tmandate erstellen      |                    |                    |                             | ×               | ┚┝────           |                 |
| fene     | Importieren »                  | H          |           |                                             | Basislas    | tschrift CORE           |                    |                    |                             |                 |                  |                 |
| ē        | Exportieren »                  |            |           |                                             | Firmenla    | astschrift B2B          |                    |                    |                             |                 |                  |                 |
| lgen     | Zahlungsart anpassen           |            |           |                                             |             |                         |                    |                    |                             |                 |                  |                 |
| ertu     | Zahlungsmittel anpassen        | Н          |           | _                                           |             |                         |                    |                    |                             |                 | -                |                 |
| MSIN     | casacimananda casacienti       |            |           |                                             |             |                         |                    |                    |                             |                 |                  |                 |
| È.       | Suchen 🍝                       | H          |           |                                             |             |                         |                    |                    |                             |                 |                  |                 |
| date     | Vy 🎦 🕅                         |            |           |                                             |             |                         |                    |                    |                             |                 |                  |                 |
| Ē        |                                | Ц          |           |                                             |             |                         |                    |                    |                             |                 |                  |                 |
| Š        | Infodesk 🔺                     | $\vdash$   |           | _                                           |             |                         |                    |                    |                             |                 |                  |                 |
|          | Offene Posten anzeigen         | H          |           | -                                           |             |                         |                    |                    |                             |                 |                  |                 |
|          | Personenkontoblatt anzeigen    | H          |           |                                             |             |                         |                    |                    |                             |                 |                  |                 |
|          |                                |            |           |                                             |             |                         |                    |                    |                             |                 |                  |                 |
|          |                                |            |           |                                             |             |                         |                    |                    |                             |                 |                  |                 |
|          |                                | H          |           |                                             |             |                         |                    |                    |                             |                 | -                |                 |
|          |                                | H          |           |                                             |             |                         |                    |                    |                             |                 |                  |                 |
|          |                                |            |           |                                             |             |                         |                    |                    |                             |                 |                  |                 |
|          |                                |            |           |                                             | 1           |                         |                    |                    |                             |                 |                  |                 |
|          | Siehe auch                     | H          |           |                                             |             |                         |                    |                    | OK                          | Abbrechen       |                  |                 |
|          | Mandantenstammdaten            | H          |           | C                                           |             |                         |                    |                    |                             |                 | 2                |                 |
|          | Personenkontengruppen          | H          |           |                                             |             |                         |                    |                    |                             |                 |                  |                 |
|          | Sachkonten                     | 1          |           |                                             |             | 1                       |                    | 1                  |                             | 1               |                  | Þ               |
|          | Sachkontenubersicht            | K          | 4 Dater   | nsatz 1                                     | von 2 gele  | senen - Gefiltert nach  | (Typ=1) And (Zah   | lungsmittel="SEPA+ | Basislastschrift            | CORE")          |                  | ► F             |

Abbildung 3.23. Lastschriftmandate erstellen ...

## Markieren Sie nur Personenkonten mit demselben Zahlungsmittel!

Die Funktion Lastschriftmandate erstellen ... erstellt immer nur Mandate <u>eines</u> Zahlungsmittels. Deshalb sollten die hier ausgewählten Personenkonten unbedingt dasselbe Zahlungsmittel verwenden.

Wählen Sie den Mandatstyp "Basislastschrift CORE" entsprechend dem für Ihre Auswahl gewählten Zahlungsmittel aus und drücken Sie OK. Der Typ "Firmenlastschrift B2B" wird nicht als Standard-Zahlungsmittel in MOS'aik zur Verfügung gestellt, kann jedoch als eigenes Zahlungsmittel angelegt und verwendet werden.

Gegebenenfalls erfolgt ein Hinweis auf Meldungen im **Ereignisprotokoll**, die Sie auswerten sollten, bevor Sie fortsetzen. So wird beispielsweise die Meldung *"Für die IBAN DE0239050000003457822 des Personenkontos 'stabler' gibt es bereits mindestens ein Lastschriftmandat."* ausgegeben, falls Sie versuchen weitere Mandate für ein Personenkonto (hier: '*stabler*') anzulegen.

Im Erfolgsfall wird die **Mandatsverwaltung** mit der Liste Ihrer SEPA-Mandate unter Offene Posten | Zahlungsverkehr | Lastschriftmandate geöffnet:

| 📥 м    | OS'aik Finanzverwaltung (Fi                          | irma             | Mus        | ter /                  | AG)                            |             |          |           |                             |                      |           |        |                     | - 0 <u>- X</u>  |
|--------|------------------------------------------------------|------------------|------------|------------------------|--------------------------------|-------------|----------|-----------|-----------------------------|----------------------|-----------|--------|---------------------|-----------------|
| Date   | i <u>B</u> earbeiten <u>A</u> nsicht D               | )a <u>t</u> en   | satz       | B                      | uchen E <u>x</u> tras <u>?</u> |             |          |           |                             |                      |           |        |                     |                 |
| Sta    | ntseite Zurück                                       | <b>H</b><br>Vorv | ▶<br>värts |                        | Drucken Seitenansich           | t Aktualisi | eren     | nojekte   | <mark>ති</mark><br>Datenban | ව්<br>k Dokument     | e         | Manda  | nt                  |                 |
| Off    | Offene Posten   Zahlungsverkehr   Lastschriftmandate |                  |            |                        |                                |             |          |           |                             |                      |           |        |                     |                 |
| ei)    | Home: Startseite Zahlung                             | gsver            | kehr       | : Lastschriftmandate X |                                |             |          |           |                             |                      |           |        | 1                   |                 |
| Allgem | Lastschriftmandate                                   | ۲                |            | #                      | Тур                            | Referenz    | v        | Bemerkung | Status                      | Datum<br>Akt. Status | w         | Anrede | Zahlungspflichtiger | Namenszusatz    |
| -      | Neu I                                                | F8               |            | 1                      | Basislastschrift CORE          | LM130001    | 1        |           | Angelegt                    |                      | $\square$ | Herr   | Stefan Stabler      | Malermeister    |
| -ber   | Bearbeiten I                                         | F4               | ▶          | 2                      | Basislastschrift CORE          | LM130003    | 1        |           | Angelegt                    |                      | ☑         | Firma  | Hans Helmer         | Südfrüchte Gmbh |
| B      | Mandate drucken                                      | F9               |            |                        |                                |             |          |           |                             |                      |           |        |                     |                 |
| E      |                                                      |                  | $\vdash$   |                        |                                |             | <u> </u> |           |                             |                      | <u> </u>  |        |                     |                 |
| Pos    | Suchen                                               | ۲                | $\vdash$   |                        |                                |             |          |           |                             |                      |           |        |                     |                 |
| ene    | V V V V                                              | ×                | H          |                        |                                |             | -        |           |                             |                      | -         |        |                     |                 |
| F      |                                                      |                  |            |                        |                                |             |          |           |                             |                      |           |        |                     |                 |
| E      |                                                      |                  |            |                        |                                |             |          |           |                             |                      |           |        |                     |                 |
| Ĕ      |                                                      |                  |            |                        |                                |             |          |           |                             |                      |           |        |                     |                 |
| Swel   |                                                      |                  |            |                        |                                |             |          |           |                             |                      |           |        |                     |                 |
| -Au    |                                                      |                  |            |                        |                                |             |          |           |                             |                      |           |        |                     |                 |
| E      |                                                      |                  |            |                        |                                |             |          |           |                             |                      |           |        |                     |                 |
| ndal   |                                                      |                  | H          |                        |                                |             | -        |           |                             |                      | -         |        |                     |                 |
| am     |                                                      |                  | H          |                        |                                |             | -        |           |                             |                      | -         |        |                     |                 |
| (S)    |                                                      |                  |            |                        |                                |             |          |           |                             |                      |           |        |                     |                 |
|        |                                                      |                  |            |                        |                                |             |          |           |                             |                      |           |        |                     |                 |
|        |                                                      |                  |            |                        |                                |             |          |           |                             |                      |           |        |                     |                 |
|        |                                                      |                  |            |                        |                                |             |          |           |                             |                      |           |        |                     |                 |
|        |                                                      |                  |            |                        |                                |             |          |           |                             |                      |           |        |                     |                 |
|        |                                                      |                  | $\vdash$   |                        |                                |             | -        |           |                             |                      | <u> </u>  |        |                     |                 |
|        |                                                      |                  |            |                        |                                |             |          |           |                             |                      |           |        |                     |                 |
|        |                                                      |                  |            |                        |                                |             |          |           |                             |                      |           |        |                     |                 |
|        |                                                      |                  |            |                        |                                |             |          |           |                             |                      |           |        |                     |                 |
|        |                                                      |                  |            |                        |                                |             |          |           |                             |                      |           |        |                     |                 |
|        | Siehe auch                                           | -                |            |                        |                                |             |          |           |                             |                      |           |        |                     |                 |
|        | Market and the                                       |                  |            |                        |                                |             |          |           |                             |                      |           |        |                     |                 |
|        | Mandantenstammdaten<br>Banken                        |                  |            |                        |                                |             |          |           |                             |                      |           |        |                     |                 |
|        | Personenkonten                                       |                  | 4          |                        |                                |             |          |           |                             |                      |           |        |                     | Þ               |
|        |                                                      |                  | M          |                        | Datensatz 2 von 2 gelesenen    |             |          |           |                             |                      |           |        |                     | H A             |

Abbildung 3.24. Die MOS'aik Mandatsverwaltung

Mit einem Doppelklick können Sie jetzt die Lastschriftmandate in einem separaten Arbeitsblatt einsehen und weiter bearbeiten:

| 🛔 МС                                      | DS'aik Finanzverwaltung (Fir                                                                                                    | ma Muster AG)                                                                                                    |                                                                                                    |                     |
|-------------------------------------------|----------------------------------------------------------------------------------------------------|----------------------------------------------------------------------------------------------------|----------------------------------------------------------------------------------------------------|---------------------|
| <u>D</u> atei                             | <u>B</u> earbeiten <u>A</u> nsicht Da                                                                                                    | a <u>t</u> ensatz B <u>u</u> chen E <u>x</u> tr                                                                                                    | as <u>?</u>                                                                                                    |                     |
| 1<br>Star                                 | 🖞 🔶<br>tseite Zurück                                                                                                    | Arwärts     Drucken                                                                                                    | Image: Seitenansicht         Image: Seitenansicht         Image: Se |                     |
| Off                                       | ene Posten   Zahl                                                                                                    | ungsverkehr   L                                                                                                    | astschriftmandat                                                                                                    |                     |
| lei /                                     | Home: Startseite / Konten:                                                                                                    | Personenkonten × Zah                                                                                                    | lungsverkehr: Lastschriftmandate X/Zahlungsverkehr: Lastschriftmandat X                                                                                                    |                     |
| Ilger                                     | Lastschriftmandat                                                                                                    | Allgemeines                                                                                                    | P Status                                                                                                    |                     |
| daten Auswertungen Offene Posten Buchen A | Suchen F<br>Neu Version Strg+F<br>Drucken F<br>Senden »<br>Bearbeiten F<br>Speichern F<br>Desktor nachschlagen F<br>Desktor nachschlagen<br>Hausbank nachschlagen | 3     Lfd. Nummer       8     Mandatsreferenz       8     Version       7     Typ *       9     Gildg von *       Gulbg bis *       Vertragskennung       5       7     Sild zahlungspflic       6     Anrede       Name *       Name *       Name *       Variase       PLZ, Ort | 1     Angeleg       LM130001     Status **       1     Madat Erstnagedatum       Bassiastschrift CORE     ✓ Wiederkehrend       Unterschrift Datum *     Datum erste Benutzung       Datum erste Benutzung     Datum erste Benutzung       Chtiger (Debitor)     Datum erste Benutzung       Herr     Stefan Stabler       Malemeister     Schontalerstr. 6       70435     Stuttgart                                                                                                    | pt<br>2013 16:51:43 |
| Stamm                                     | Scannen & archivieren                                                                                                    | IBAN<br>BIC                                                                                                    | Autor 200000003457822<br>AACSDE33XXX                                                                                                    |                     |
|                                           | Infodesk<br>Personenkonto anzeigen<br>Mandatsarchiv anzeigen                                                                                                    | Zahlungsemi<br>Anrede<br>Name<br>Namenszusatz<br>Straße<br>PLZ, Ort<br>Land *<br>IBAN *<br>BIC *                                                                                                    | Fina<br>Fina<br>Muster AG<br>Computer & Software<br>Musterstraße 1<br>S2062   Aachen<br>Deutschland<br>DE23123456781234567890<br>DEX3E23456781234567890<br>DEX3E23456781234567890                                                                                                    |                     |
|                                           | Siehe auch                                                                                                    | Gläubiger-ID                                                                                                    | DE98ZZZ0999999999                                                                                                    |                     |
|                                           | Lastschriftmandate                                                                                                    | 3 Gespeicherte                                                                                                    | e Versionen                                                                                                    |                     |
|                                           | Mandantenstammdaten<br>Banken<br>Personenkonten                                                                                                    | V Ersta<br>1 24.10.20                                                                                                    | nlage Debitor IBAN Bemerkung Status Statusänderung Gültig von Gü<br>D13 16:51 DE0239050000003457822 Angelegt G                                                                                                    | ültig bis Benutzung |

Abbildung 3.25. Lastschriftmandat bearbeiten

Tragen Sie hier noch weitere Informationen aus den Ihnen vorliegenden Einzugsermächtigungen in die Lastschriftmandate ein, wie z.B.:

- Die Mandatsgültigkeit in die Felder *Gültig von* und *Gültig bis* (beim Anklicken bzw. Nachschlagen ... erfolgt die jeweilige Datumsauswahl aus einem Kalender).
- Das *Anforderungsdatum* (beim Anklicken bzw. Nachschlagen ... erfolgt auch hier die Datumsauswahl aus einem Kalender).
- Den Ort und das Datum der Unterschrift (*Unterschrift Ort*, *Unterschrift Datum*). Das Datum wird zur Arbeitserleichterung beim Anklicken standardmäßig mit dem aktuellen Datum ausgefüllt und kann bei Bedarf abgeändert werden.
- Die Vertragskennung
- Sonstige Bemerkungen

Die Felder wie z.B. *Datum erste Benutzung* und *Datum letzte Benutzung* sind rein informativ und werden automatisch im späteren Verlauf der Mandatsverwendung ausgefüllt.

Für einmalige, nicht wiederkehrende Lastschriftmandate gibt es weiterhin den Schalter *Wiederkehrend*; damit können Sie festlegen, dass ein Mandat nur für einmalige Lastschrift verwendet werden darf.

Prüfen Sie außerdem, ob das korrekte Konto im Bereich Zahlungsempfänger (Kreditor) eingetragen ist und ändern Sie dieses ggf. mit der Funktion Hausbank nachschlagen ....

Beim **Exportieren von Lastschriften in eine Bankdatei** wird überprüft, ob die gewählte Hausbank dem beim Offenen Posten hinterlegten Lastschriftmandat entspricht. Im Fall verschiedener Banken wird die Lastschrift nicht exportiert!

Mit der Funktion Scannen & archivieren ... sollten Sie jetzt Ihre vorliegende Einzugsermächtigung einscannen. Dadurch stellen Sie sicher, dass das Dokument jederzeit als Gültigkeitsnachweis für das Mandat zur Verfügung steht und z.B. auf Anfrage der Bank herausgegeben werden kann.

Abbildung 3.26. Aktivierung des Mandats

| Status                 |                     |
|------------------------|---------------------|
| Status *               | Aktiv               |
| Status Änderungsdatum  | 17.11.2021 10:51:10 |
| Mandat Erstanlagedatum | 17.11.2021 10:51:04 |
| Anforderungsdatum *    | 01.11.2021          |
| Unterschrift Ort       | Würselen            |
| Unterschrift Datum *   | 16.11.2021          |
| Datum erste Benutzung  |                     |
| Datum letzte Benutzung |                     |

Nachdem Sie alle Eingaben vorgenommen haben, setzen Sie den *Status* des Mandats einfach auf *Aktiv* und **Speichern** Ihre Eingaben mit [F7] ab. Damit ist das Mandat einsatzbereit.

| 1. Wenn wichtige Informationen, wie z.B. <i>Unterschrift Ort</i> oder <i>Unterschrift Datum</i> fehlen, werden diese <b>Felder</b> im <i>Status Aktiv rot</i> hinterlegt dargestellt: |
|----------------------------------------------------------------------------------------------------|
| Abbildung 3.27. Fehlende Mandatsinformation                                                                                                    |
| Unterschrift Ort Unterschrift Datum *                                                                                                    |
| Das Speichern ist in diesem Zustand nicht möglich und es wird eine entsprechende Fehlermeldung ausgegeben.                                                                            |
| 2. Das Verbuchen von rechnungsartigen Vorgangsarten mit Lastschriftmandat wird abgelehnt, wenn der Status des Mandats nicht Aktiv, Angelegt, Angefordert oder Ruhend ist.             |

Jetzt können Sie Ihren Kunden noch über die Übernahme der Einzugsermächtigung in ein SEPA-Mandat informieren, indem Sie das Mandat entweder Drucken ... oder einfach wie folgt per E-Mail an Ihren Kunden senden und Ihren individuellen Text zur Kundeninformation zufügen. Klicken Sie dazu auf die Funktion Senden »:

Abbildung 3.28. Mandat per E-Mail senden

| Lastschriftm   | andat 🔹         | 🔶 Allgemeines                  |                       |
|----------------|-----------------|--------------------------------|-----------------------|
| Suchen<br>Neu  | F3<br>F8        | Lfd. Nummer<br>Mandatsreferenz | 1<br>LM130001         |
| Neue Version   | Strg+F8         | Version                        | 1                     |
| Drucken        | F9              | Typ *<br>Gültig von *          | Basislastschrift CORE |
| 8              | E-Mail Empfäng  | ger g                          |                       |
| Bearbei        | An: s.stabler@v | veb.de                         |                       |
| Speichern      | F7              | Sahlungspflic                  | htiger (Debitor)      |
| Löschen        | F6              | Anrede                         | Herr                  |
| Dahites packed | hlanna          | Name *                         | Stefan Stabler        |
| Hausback pack  | nagen           | Namenszusatz                   | Malermeister          |
| nausudhk hacr  | isu ilagen      | Straße                         | Schöntalerstr. 6      |

Zu der Layouteinstellung zum **Drucken** ... bzw. **Senden** » von Anforderungen für Lastschriftmandate gehört auch die Layoutsektion *"Layoutsektion Lastschriftmandat Anforderung"*. Die bei der Layouteinstellung hinterlegte Druckereinrichtung *"A4 Hoch"* ist darüber hinaus mit der neuen Druckseite *"A4 Hoch"* standardmäßig um Falt- und Lochmarken nach DIN 5008 ergänzt worden. Wählen Sie jetzt, ob Sie die E-Mail direkt an den Zahlungspflichtigen (*An: ...* @...) oder an einen anderen *E-Mail Empfänger ...* senden möchten und bestätigen Sie im nächsten Dialog das Layout *"Lastschriftmandat Anforde-rung"*. Bei eingerichtetem **PDF-Konverter** eDocPrintPro wird nun das Lastschriftmandat als PDF-Anlage zur E-Mail generiert und die E-Mail zur weiteren Bearbeitung geöffnet. Mehr zur PDF-Einrichtung erfahren Sie im Themenbereich PDF Dokumente einrichten und erstellen. Überprüfen Sie im Fall von Fehlermeldungen ebenfalls die ordnungsgemäße Einrichtung des PDF-Konverters.

Fügen Sie einfach Ihren individuellen Informationstext an Ihre Kunden in die E-Mail ein und senden Sie die E-Mail anschließend ab:

| 👔 🔛 🤊                                                                                                    | 644                                                       | <del>-</del>                                                    | Lastschriftma                                                                                | ndat Anforderung - Nachr                                                        | icht (HTML)                                                   |                                                                                                    | - 🗆 🗙             |  |  |  |
|----------------------------------------------------------------------------------------------------|-----------------------------------------------------------|-----------------------------------------------------------------|----------------------------------------------------------------------------------------------|---------------------------------------------------------------------------------|---------------------------------------------------------------|----------------------------------------------------------------------------------------------------|-------------------|--|--|--|
| Datei                                                                                                    | Nachricht                                                 | Einfügen Opti                                                   | onen Text formatieren                                                                        | Überprüfen                                                                      |                                                               |                                                                                                    | ۵ (?)             |  |  |  |
| Einfüger<br>Zwischenab                                                                                                    | Cali                                                      | bri (T • 11 • 4<br><i>K</i> <u>U</u> <u></u> <u>A</u><br>Basist | A` A`   ⊟ * ⊟ *   學<br>*   ■ ≡ ≡   律 律<br>text 54                                            | Adressbuch Namen<br>überprüfen<br>Namen                                         | Datei Element Signatur<br>anfügen anfügen * *<br>Einschließen | <ul> <li>Nachverfolgung *</li> <li>Wichtigkeit: hoch</li> <li>Wichtigkeit: niedrig</li> <li>Kategorien</li> </ul> | Q<br>Zoom<br>Zoom |  |  |  |
|                                                                                                    | 40                                                        | a atablar@wab.do                                                |                                                                                              |                                                                                 |                                                               |                                                                                                    |                   |  |  |  |
|                                                                                                    | A <u>II</u>                                               | s.stabler (gweb.ue                                              |                                                                                              |                                                                                 |                                                               |                                                                                                    |                   |  |  |  |
| Senden                                                                                                    | Betreff:                                                  | Lastschriftmandat A                                             | nforderung                                                                                   |                                                                                 |                                                               |                                                                                                    |                   |  |  |  |
|                                                                                                    | Angefügt:                                                 | Lastschriftmanda                                                | at Anforderung.pdf (10 KB)                                                                   |                                                                                 |                                                               |                                                                                                    |                   |  |  |  |
| Sehr gee<br>mit der U<br>Deutsch<br>Als Vorb<br>Einzugse<br>In Zukun<br>Referen:<br>Alle Info<br>brauche<br>Wenn Si<br>Mit freu |                                                           |                                                                 |                                                                                              |                                                                                 |                                                               |                                                                                                    |                   |  |  |  |
| Compu                                                                                                    | Muster A<br>Iter & Softwar<br>Musterstraße<br>52062 Aache |                                                                 | Tel.: 0241 123450<br>Fax: 0241 123451<br>E-Mail: info@musterfirm<br>Web: <u>www.musterma</u> | HRB Aachen (<br><u>na.de</u> DE1234567)<br><u>nn.de</u> Geschäfts<br>Moritz Mus | 1123456<br>UStID:<br>3901234<br>führung:<br>termann           |                                                                                                    | V                 |  |  |  |
| i We                                                                                                    | eitere Informat                                           | ionen über: s.stabler@                                          | Dweb.de.                                                                                     |                                                                                 |                                                               |                                                                                                    | Ω.                |  |  |  |

Abbildung 3.29. Muster E-Mail zur Kundeninformation

Die Mandatsübernahme aus Ihren Einzugsermächtigungen ist damit abgeschlossen.

#### 3.4.8. Zahlungsmittel für Offene Posten (Kunde)

Um auch die in ggf. bereits vorhandenen Offenen Posten abgelegten Zahlungsmittel anzupassen, wählen Sie

in der MOS'aik-Finanzverwaltung i die Liste der Offenen Posten Ihrer Kunden unter Offene Posten | OP-Verwaltung Kunden | Offene Posten.

Für die Umstellung der Offenen Posten ist es wichtig, dass die Personenkonten gemäß Abschnitt 3.4.5, "Zahlungsmittel für Kunden anpassen" bereits umgestellt wurden! Stellen Sie bevor Sie an dieser Stelle fortfahren sicher, dass Sie die Personenkonten umgestellt haben.

Blenden Sie sich zunächst die Spalte Zahlungsmittel ein, um diejenigen OPs auswählen zu können, deren Zahlungsmittel angepasst werden müssen (d.h. zum Beispiel von "Lastschrift" auf "SEPA-Basislastschrift ... ").

Dazu müssen Sie ggf. die Ansicht restaurieren mittels E Ansicht Restaurieren ... Auch hier können Sie aus dem Kontextmenü die Funktion Filtern nach Auswahl verwenden, um die Liste auf OPs mit dem Zahlungsmittel *"Lastschrift"* zu reduzieren.

Falls Sie **eigene Zahlungsmittel** verwenden, wählen Sie hier alternativ Ihr eigenes Zahlungsmittel für Lastschriften aus.

Wählen Sie dann die betreffenden Listeneinträge, z.B. mit [Strg]+[A], aus und rufen Sie die Funktion Zahlungsmittel anpassen ... auf, um auf einfache Weise das Zahlungsmittel sowie die Bankverbindung der ausgewählten OPs zu ändern. Beachten Sie hier, nur die OPs auszuwählen, für die Sie dasselbe Zahlungsmittel verwenden möchten (vergleiche mit der vorgenommenen Zahlungsmittel-Einstellung der Personenkonten aus dem vorhergehenden Abschnitt).

Abbildung 3.30.

| M<br>Datei | OS'aik Finanzverwaltung (<br>Bearbeiten Ansicht       | (Firma Mus<br>Datensatz | ster AG)<br>: Buchen Ext | ras ?                   |                 |                              |                     |                                 |                                |          |          |         |         | 0 X       |
|------------|-------------------------------------------------------|-------------------------|--------------------------|-------------------------|-----------------|------------------------------|---------------------|---------------------------------|--------------------------------|----------|----------|---------|---------|-----------|
| Star       | tseite Zurück                                         | →<br>Vorwärts<br>-Verwa | Drucken                  | <sub>Seite</sub><br>den | anansicht /     | ()<br>Aktualisiere<br>Posten | n Proje             | <mark>ទំ</mark><br>kte Datenban | <mark>නි</mark><br>k Dokumente | e Manda  | nt 🔻     |         |         |           |
| iii 4      | Home: Startseite OP-V                                 | erwaltung K             | Kunden: Offene Po        | osten ×                 |                 |                              |                     |                                 |                                |          |          |         |         |           |
| llgeme     | Offene Posten                                         |                         | 🔁 Offene Poste           | en Dater                | nsätze          |                              |                     |                                 |                                |          |          |         |         |           |
| ~          | Drucken                                               | F9                      | Kurzname                 | Konto                   | Datum           | Periode                      | Zieldatum           | Zahlungsmittel                  | Mahnstufe                      | Beleg    | Betr     | ag      | Bezahlt | Ausgl     |
| E          | Analysieren in Excel                                  |                         | helmer                   | 18000                   | 05.11.2013      | Nov 2013                     | 19.11.2013          | Lastschrift                     | <keine></keine>                | 20130003 | 31       | 15,84 € |         |           |
| 3          | Exportieren »                                         |                         | esser                    | 15000                   | 06.11.2013      | Nov 2013                     | 06.12.2013          | Lastschrift                     | <keine></keine>                | 20130004 | 7        | 74,85€  |         |           |
| -          |                                                       |                         | stabler                  | 29000                   | 06.11.2013      | Nov 2013                     | 20.11.2 13          | Lastschrift                     | <keine></keine>                | 20130005 | 7        | 79,69€  |         |           |
| E          | Bearbeiten                                            | ٠                       |                          |                         |                 |                              |                     |                                 |                                |          |          |         |         |           |
| e Pos      | OP bearbeiten                                         | F4                      |                          |                         | -               | 7-64-00-00                   |                     |                                 |                                | -x-)     |          |         |         |           |
| ē          | Adresse und Bank                                      |                         |                          |                         |                 | Zaniungs                     | mittei anpas        | sen                             |                                |          |          |         |         |           |
| ō          | Zahlungseigenschaften                                 |                         |                          |                         |                 | America                      | e Everage           |                                 |                                |          |          |         |         |           |
| den        | Mahnstatus                                            | - 11                    |                          |                         | _               | EC-Cast                      | n Express<br>า      |                                 |                                |          |          |         |         |           |
| retur      | Filter                                                |                         |                          |                         |                 | Euro Ca                      | rd                  |                                 |                                |          |          |         |         |           |
| Ausw       | Offene Posten                                         | -                       |                          |                         | _               | Gutschr                      | ift                 |                                 |                                |          |          |         |         |           |
| c          | Unternehmensbereich                                   |                         |                          |                         | -               | Lastsch                      | Lastschrift         |                                 |                                |          |          |         |         |           |
| ndate      | <kein></kein>                                         | •                       |                          |                         | _               | Scheck                       | asielastechrift     | CORE                            |                                |          |          |         |         |           |
| stam       | Suchen                                                |                         |                          |                         | _               | SEPA-Ü                       | berweisung<br>isung | CORE                            |                                |          |          |         |         |           |
|            | V. V.                                                 | *                       |                          |                         |                 | Visa Car                     | d                   |                                 |                                |          |          |         |         |           |
|            |                                                       |                         |                          |                         |                 |                              |                     |                                 |                                |          |          |         |         |           |
|            | Intodesk                                              | •                       |                          |                         |                 |                              |                     |                                 |                                |          |          |         |         |           |
|            | Personenkontoblatt anzeig<br>Stammdatenblatt anzeiger | gen                     | 1                        |                         | 1               |                              |                     |                                 | Alle ar                        | nzeigen  |          |         |         | •         |
|            | Archivordner anzeigen                                 |                         | H A Datensat             | tz 1 von 3              | 3 gelesenen - ( |                              |                     |                                 |                                |          |          |         |         | ► H       |
|            | Weitere Schritte                                      |                         | 🔋 Notizen & Te           | ermine z                | ur Adresse o    | des aktuel                   | len OP's            |                                 |                                |          |          |         |         |           |
| •          | Zahlungsmittel anpassen                               | >                       | #                        | Тур                     | Gru             | ppe                          |                     | Kurzte                          | ĸt                             |          | Termin * | Von     | Bis     | Priorität |
|            | Ausgleichen                                           |                         |                          |                         |                 |                              |                     |                                 |                                |          |          |         |         |           |
|            | Verrechnen<br>Löschen                                 | F6                      |                          |                         |                 |                              |                     |                                 |                                |          |          |         |         |           |
|            | Siehe auch                                            | ۲                       |                          |                         |                 |                              |                     |                                 |                                |          |          |         |         |           |
|            | Stichtagsbezogene OP-Lis                              | te                      | L                        |                         |                 |                              |                     |                                 |                                |          |          |         |         |           |

In dem Dialogfeld wird eine einfache Liste von Zahlungsmitteln angeboten, die über den Schalter *Alle Anzeigen* noch um zusätzliche **Währungen** erweitert werden kann. Wählen Sie das gewünschte Zahlungsmittel und drücken Sie OK. Das Zahlungsmittel wird in die markierten Buchungen übertragen sowie dabei ggf. die **Bankverbindung** der Buchung und das **Lastschriftmandat** angepasst.

Auf diese Weise werden übrigens auch direkt weitere im OP abgelegte nicht mehr aktuelle Informationen, wie z.B. IBAN und BIC des Kunden, aktualisiert sowie das korrekte Lastschriftmandat zugeordnet!

Wiederholen Sie diesen Schritt ggf. für Lastschrift-OPs mit anderen SEPA-Lastschriftverfahren.

Verwenden Sie die Schaltfläche K, um die vollständige Listenansicht der Offenen Posten mit den geänderten OPs wieder herzustellen.

## 3.4.9. Abrechnung von Wartungsverträgen per Lastschrift

Wenn Sie mit dem MOS'aik-Modul **Service & Wartung** arbeiten und regelmäßig Wartungsverträge per Lastschrifteinzug abrechnen, bietet Ihnen MOS'aik die Möglichkeit, die bestehenden Verträge automatisch auf die neuen SEPA-Lastschriftverfahren und das hinterlegte Lastschriftmandat umzustellen. Diese Umstellung führen Sie am besten <u>vor dem nächsten Abrechnungszyklus</u> durch, damit die erstellten Wartungsrechnungen sowie die daraus resultierenden offenen Posten automatisch die erforderlichen SEPA Merkmale erhalten.

Öffnen Sie dazu in der MOS'aik-Projektverwaltung ar die Liste Ihrer Wartungsverträge unter Service | Verträge | Alle Wartungsverträge:

Abbildung 3.31. Alle Wartungsverträge

| Dearbeiten Ansicht Einft         | igen       | Format Projekt Da                       |                   | 04 111 4                    |                         |        |        |    |
|----------------------------------|------------|-----------------------------------------|-------------------|-----------------------------|-------------------------|--------|--------|----|
| -   😂 🚇 💁   🕹 🖷 🖺                | $1 \times$ |                                         | ✓ 🖳 🖾 🗧 Ž↓ Á↓     | I # S A Z   % 🛄 🤅           | \$ 🎽 🖞 🖞                |        |        |    |
| rice   Verträge   All            | e W        | artungsverträd                          | ge                |                             |                         |        |        |    |
|                                  |            |                                         |                   | ) ++ ) (2012 00000 - 1 ++ + | 1 1 2 2 2               |        |        |    |
| Home: Startseite / Anlagen:      | Alle An    | lagen X/ Anlagen: Anla<br>Serviceordner | # Vorgang         | Vertragskurztext            | svertrag (berger) × ver | Kunde  | Anrede | 1  |
| Vorgang •                        | Þ          | 2013.00002                              | 1 Wartungsvertrag | Beispiel einer Gasheizung   | Musteranlage            | berger | Herr   | Be |
| Neu » E8                         | Ť.         |                                         |                   |                             |                         |        |        |    |
| Bearbeiten F4                    |            |                                         |                   |                             |                         |        |        |    |
| Drucken »                        |            |                                         |                   |                             |                         |        |        |    |
| Liste drucken F9                 |            |                                         |                   |                             |                         |        |        | +- |
| Filter                           |            |                                         |                   |                             |                         |        |        |    |
| Alle Verträge 🔹                  | -          |                                         |                   |                             |                         |        |        | +  |
| Unternehmensbereich              |            |                                         |                   |                             |                         |        |        |    |
| <kein></kein>                    | -          |                                         |                   |                             |                         |        |        | +  |
| Abrechnungedatum                 |            |                                         |                   |                             |                         |        |        |    |
| 28 10 2013                       |            |                                         |                   |                             |                         |        |        | -  |
| 20.10.2015                       | -          |                                         |                   |                             |                         |        | _      | +  |
| Suchen 🔹                         |            |                                         |                   |                             |                         |        |        |    |
| 🗾 🦻 🦉                            |            |                                         |                   |                             |                         |        |        |    |
| Tufudaala                        | H          |                                         |                   |                             |                         |        |        | -  |
| Iniodesk ·                       | -          |                                         |                   |                             |                         |        |        | +  |
| Akte anzeigen                    |            |                                         |                   |                             |                         |        |        |    |
| Weitere Schritte                 |            |                                         |                   |                             |                         |        |        | +  |
| Fällige Verträge abrechnen       |            |                                         |                   |                             |                         |        |        |    |
| Wartungspreise ändern            |            |                                         |                   |                             |                         |        |        |    |
| Zahlungsdaten anpassen>          | -          |                                         |                   |                             |                         |        |        | +  |
| Kopieren »                       |            |                                         |                   |                             |                         |        |        |    |
| Workflow anzeigen »              |            |                                         |                   |                             |                         |        |        | _  |
| Status festlegen »<br>Löschen F6 | -          |                                         |                   |                             |                         |        |        | +  |
| Pluging w                        |            |                                         |                   |                             |                         |        |        |    |
| riugins »                        |            |                                         |                   | 1                           | 1                       | 1      |        |    |
| Siehe auch                       | 1          |                                         |                   |                             |                         |        |        | _  |

Sinnvollerweise blenden Sie sich nun die Spalte Zahlungsmittel ein. Gegebenenfalls müssen Sie zuvor die Ansicht restaurieren (= Ansicht > Restaurieren ...). Auf diese Weise erkennen Sie einfach für welche Wartungsverträge Zahlungsdaten angepasst werden müssen.

Mit der Funktion Zahlungsdaten anpassen ... können Sie nun die Zahlungsart und das Zahlungsmittel von ein oder mehreren markierten Wartungsverträgen bequem ändern (z.B. *"Lastschrift"* in *"SEPA-Basislastschrift ..."*): Wird das neue Zahlungsmittel auf ein SEPA Lastschriftzahlungsmittel angepasst, dann wird gleichzeitig auch das Standardlastschriftmandat der Buchungsadresse in den jeweiligen Vorgang übernommen.

Markieren Sie also die Wartungsverträge, für die das Zahlungsmittel geändert werden soll und rufen Sie dann Zahlungsdaten anpassen ... auf:

Abbildung 3.32.

| Zahlungsdaten anpassen                                                                                                    |   |                                                                                                    | × |
|----------------------------------------------------------------------------------------------------|---|----------------------------------------------------------------------------------------------------|---|
| Neue Zahlungs <u>a</u> rt                                                                                                    |   | Neues Zahlungsmittel                                                                                                    |   |
| <pre><nbit anpassen=""> BaR BaR BAR2 BAR2 BAR3 FX15 FX15/31 FREITAG FREITAG FREITAG2 LASTSCHRIFT NACHNAHME NETT014 NETT014 NETT030 NETT07 SKONT02 SKONT03 SCF0RTVOB WERKTAGE10</nbit></pre> | ~ | <pre><nicht anpassen=""> American Express Ecr-Cash Euro Card Geldikarte Kreditkarte Kundenüberweisung Lieferantenlastschrift PayPal Scheck SEPA-Abasislastschrift CORE SEPA-Überweisung Visa Card</nicht></pre> |   |
|                                                                                                    |   | OK Abbrechen                                                                                                    |   |

Treffen Sie Ihre Auswahl und bestätigen die Änderung mit OK. Nach einer weiteren Sicherheitsabfrage werden die Zahlungsdaten der gewählten Verträge automatisch angepasst.

Beim Erzeugen von **Wartungsrechnungen aus Wartungsverträgen** werden nur solche Wartungsverträge in einer Rechnung zusammengefasst, die <u>dasselbe Lastschriftmandat</u> enthalten. Die entstehenden Wartungsrechnungen erhalten automatisch das Lastschriftmandat der abzurechnenden Wartungsverträge. Siehe dazu auch "Service und Wartung von Anlagen".

#### 3.4.10. Anpassung laufender Projekte

Falls Sie jetzt noch offene Projekte mit nicht abgeschlossenen Aufträgen bzw. nicht gedruckten Rechnungen haben, müssen Sie auch diese bezüglich der darin abgelegten Zahlungsmittel und Zahlungsarten anpassen sowie ggf. die zugehörigen Lastschriftmandate hinterlegen.

Um einen Überblick über die laufenden Projekte zu erhalten, öffnen Sie z.B. die MOS'aik-Projektverwaltung und dann auf der Startseite die Liste aller Vorgänge unter Allgemein | Infodesk | Alle Vorgänge. Stellen Sie den Filter auf den Status Laufende Vorgänge, um nur die Liste auf relevante Einträge zu reduzieren:

#### Abbildung 3.33. Offene Vorgänge

|                           |             | Z  |             | - A         | -  | AZIT           | C A 7      | 0/ 111 6. 52 9             | 2 4      |           |                |          |
|---------------------------|-------------|----|-------------|-------------|----|----------------|------------|----------------------------|----------|-----------|----------------|----------|
|                           | -           | S  | E) (3   T   | ▼   J 🖳     | Ф. | ŽŧĂŧ ₩         | 2 H Z      | 76 11.12 €\$   22 2        | 3        |           |                |          |
|                           | k   Al      | le | Vorgänge    | 9           |    |                |            |                            |          |           |                |          |
| nomer otar berte/ anto    | Jebier Pare | 1  | Projekt     | Projekttyp  | #  | Vorgangsart    | Auftrag    | Kurztext                   | Adresse  | Status    | Name           |          |
| Vorgang                   |             | Þ  | Renovierung | Projektakte | 1  | Angebot        | Laboration | Renovierung                | qualle   | Offen     | Quentin Qualle | Quitt    |
| Neu                       | ES          | Ť  | 2013.00001  | Ordner      | 1  | Rechnung       | AB130001   | Energieberatung            | oschewsk | Offen     | Olga           | Орре     |
| Rearbeiten                | F4          |    | 2013.00011  | Projektakte | 1  | Schlußrechnung | AB130011   | Lichtschalter installieren | junkers  | < Offen > | Jutta Junkers  | Jahn     |
| Drucken                   | 1.4         |    | 2013.00011  | Projektakte | 1  | Auftrag        | AB130011   | Lichtschalter installieren | junkers  | Bestätigt | Jutta Junkers  | Jahn     |
| Liste drucken             | E9          |    | 2013.00012  | Projektakte | 1  | Auftrag        | AB130012   | Badewanne austauschen      | rotkopf  | Bestätigt | Rita Rotkopf   | Rind     |
|                           |             |    |             |             |    |                |            |                            |          |           |                |          |
| Filter                    |             |    |             |             |    |                |            |                            |          |           |                |          |
|                           |             |    |             |             |    |                |            |                            |          |           |                |          |
| Unternehmensbereich       |             |    |             |             |    |                |            |                            |          |           |                |          |
| <kein></kein>             | -           |    |             |             |    |                |            |                            |          |           |                |          |
| Status                    |             |    |             |             |    |                |            |                            |          |           |                |          |
| for forde Versions        |             |    |             |             |    |                |            |                            |          |           |                |          |
| Laurende vorgange         |             |    |             |             |    |                |            |                            |          |           |                |          |
|                           |             |    |             |             |    |                |            |                            |          |           |                |          |
| Suchen                    | •           |    |             |             |    |                |            |                            |          |           |                |          |
| V/V                       | ¥ .         |    |             |             |    |                |            |                            |          |           |                |          |
|                           | <u> </u>    |    |             |             |    |                |            |                            |          |           |                |          |
| Infodock                  |             | _  |             |             | -  |                |            |                            |          |           |                |          |
| Iniodesk                  | •           | -  |             |             | -  |                |            |                            |          |           |                | -        |
| Akte anzeigen             |             | -  |             |             |    |                |            |                            | -        |           |                | -        |
| Buchungsprotokoll anzeige | en 🖓        | -  |             |             | -  |                |            |                            |          |           |                | -        |
|                           |             | -  |             |             |    |                |            |                            |          |           |                | -        |
| Weitere Schritte          | -           | -  |             |             | -  |                |            |                            |          |           |                |          |
| Kopieren »                |             |    |             |             |    |                |            |                            |          |           |                | <u> </u> |
| Status festlegen »        |             |    |             |             |    |                |            |                            |          |           |                |          |
| Verschieben               | 1           |    |             |             |    |                |            |                            |          |           |                |          |
| Löschen                   | F6          |    |             |             |    |                |            |                            |          |           |                | <u> </u> |
|                           |             |    |             |             |    |                |            |                            |          |           |                |          |
| Plugins »                 |             |    |             |             |    |                |            |                            |          |           |                |          |
|                           |             |    |             |             |    |                |            |                            |          |           |                |          |
|                           |             |    |             |             |    |                |            |                            |          |           |                |          |
|                           | [           |    |             |             |    |                |            |                            |          |           |                |          |
| Calassia                  |             |    |             |             |    |                |            |                            |          |           |                |          |
| Siene auch                | -           |    |             |             |    |                | 1          | 1                          | 1        |           |                | 1        |
| Alle Projekte             |             | •  |             |             |    |                |            |                            |          |           |                |          |

Sortieren Sie die Ansicht noch nach der Auftragsnummer in der Spalte Auftrag und bearbeiten Sie die angezeigten Listeneinträge mit einem Rechtsklick und öffnen Sie die vorgangseigenschaften. Stellen Sie hier auf der Registerkarte Vorgang die von Ihnen verwendete Zahlungsart (z.B. SEPA-LASTSCHRIFT, siehe auch den Themenbereich Zahlungsdatenaustausch) sowie auf der Registerkarte Sonstiges das Zahlungsmittel (z.B. SEPA-Basislastschrift ...) und das ggf. erforderliche Lastschriftmandat :

| ĺ | Eigenschaften Zweig: 1. Rechnung Energieberatun | ng (oschewski)                     |                                     |
|---|-------------------------------------------------|------------------------------------|-------------------------------------|
|   | Vorgang) Vorbemerkungen Schlußbemerkungen       | Anschrift   Infodesk   Sonderzusch | nläge   Sonstiges   Merkmale & Opti |
| I | Kurztext/Suchbegriff (z.B. Bauvorhaben)         | Tvn                                | Keppung                             |

Abbildung 3.34. Vorgangseigenschaften "Vorgang"

| Eigenschaften Zweig: 1. Rechnun                                                                                       | ng Energieberatung (oschewski |                         |                                 |  |
|----------------------------------------------------------------------------------------------------|-------------------------------|-------------------------|---------------------------------|--|
| Vorgang Vorbemerkungen   Schlußbemerkungen   Anschrift   Infodesk   Sonderzuschläge   Sonstiges   Merkmale & Optionen |                               |                         |                                 |  |
| Kurztext/Suchbegriff (z.B. Bauvorhaben)                                                                               |                               | Тур                     | Kennung                         |  |
| Energieberatung                                                                                                    |                               | Zweig 💌                 | Zweig                           |  |
| Thema *                                                                                                    |                               | Stichwörter *           |                                 |  |
| Kunde                                                                                                    |                               |                         |                                 |  |
| Bearbeiterkenn <u>z</u> eichen<br>ME                                                                                  | Belegdatum *                  | Valutadatum *           | Zahlungsart<br>SEPA-LASTSCHRIFT |  |
| Eigene Auftragsnummer *                                                                                               | Belegnummer                   | Eigene Quellbelegnummer | Fremdbelegnummer                |  |
| Eolgenummer                                                                                                    | Externe <u>V</u> ergabenummer | Angebotsabgabe *        | Zuschlagsfrist * Chance (%)     |  |
| Personal                                                                                                    | Termin *                      | Anlage *                |                                 |  |
| •                                                                                                    |                               |                         |                                 |  |
| Preiscode                                                                                                    | Zeitgruppe                    | Steuercode              | Steuerart                       |  |
| VK 1 💌                                                                                                    | Zeitvorgabe 1 💌               | Netto plus Steuer 🔹     | <automatisch> 💌</automatisch>   |  |
| Mindestertrag Provision                                                                                               | Schätzzeit (Std) Erledigt (%) | Priorität               | Status                          |  |
|                                                                                                    |                               | <keine></keine>         | Offen 💌                         |  |
| Text nachschlagen                                                                                                    | RTF-Editor                    | ОК                      | Abbrechen                       |  |

#### Abbildung 3.35. Vorgangseigenschaften "Sonstiges"

| organg Vorbemerkungen S  | hlußbemerkungen Anschrift | Infodesk Sonderzuschläge            | tiges Merkmale & Optionen   |
|--------------------------|---------------------------|-------------------------------------|-----------------------------|
| Zahlungsmittel           | Standardlohntarif         | Konto * Kostenstelle *              | Zahlungsintervall           |
| <kein> 💌</kein>          | Standard                  | 8400                                | <kein></kein>               |
| Lastschriftmandat        |                           | Art der Sicherheitsleistung         |                             |
| <kein></kein>            |                           | <keine></keine>                     | -                           |
| Gewährleistungsbasissatz | Gewährleistungssatz       | Gewährleistungseinbehalt            | Gewährleistungsfrist *      |
| Ablaufdatum *            | Notierungsdatum *         | Abnahmedatum *                      | ,<br>Fertigstellungsdatum * |
| i<br>Arbeitspaket        |                           | Lagerhaltung                        | Lager                       |
| <standard></standard>    |                           | Standard                            | <standard></standard>       |
| Textspeicherung          |                           | Zusammenstellungen                  | Dezimalstellen              |
| Platzsparend             |                           |                                     | 2                           |
| Druckdatum               | Nettobetrag               | Bruttobetrag                        | Sollzeit                    |
| Erstanlagedatum          | Eigentümer                | Änderungsdatum<br>11. Nov 2013 7:51 | Bearbeiter<br>Admin         |

### Beenden Sie die Bearbeitung mit OK und fahren Sie mit dem nächsten Eintrag der Vorgangsliste fort.

Gegebenenfalls können Sie weitere Einträge der angezeigten Liste bei der Bearbeitung ausschließen

So wurde im Beispiel oben der Auftrag *Lichtschalter installieren* für den Kunden *junkers* bereits zuvor in eine Schlussrechnung kopiert und ist damit der maßgebliche (letzte) Vorgang des Projektes.

Im Allgemeinen braucht immer nur der letzte Vorgang in einem Projekt (Spalte *Auftrag*) bearbeitet zu werden. Weitere Projektvorgänge müssen nur dann angepasst zu werden, wenn Sie beabsichtigen, daraus noch weitere Vorgänge über die Funktion **Kopieren** » zu erzeugen.

# Kapitel 4. Weiterführende Dokumente

Weitere Informationen zum SEPA-Zahlungsverkehr mit MOS'aik finden Sie im Themenbereich Zahlungsdatenaustausch und im Handbuch Finanzverwaltung.

Für zusätzliche Informationen zum Thema SEPA empfehlen wir beispielsweise die nachfolgenden Internet-Portale:

- www.sepadeutschland.de [https://www.sepadeutschland.de/]
- www.bundebank.de [https://www.bundesbank.de]
- www.die-deutsche-kreditwirtschaft.de [https://www.die-deutsche-kreditwirtschaft.de]
- de.wikipedia.org [https://de.wikipedia.org/wiki/Einheitlicher\_Euro-Zahlungsverkehrsraum]